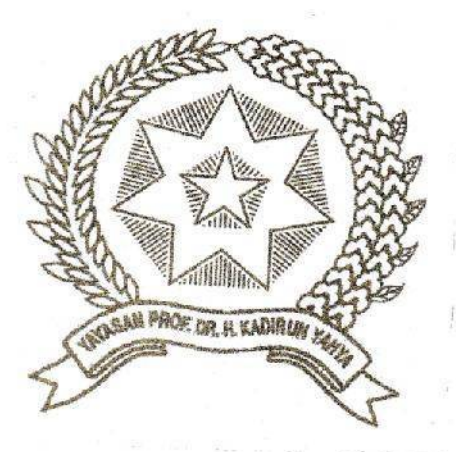

## SISTEM MONITORING SQUID PROXY MENGGUNAKAN SQUID ANALYSIS REPORT GENERATOR DI JARINGAN INTERNET WEBMEDIA TRANING CENTER

Disusun dan Diajukan Untuk Memenuhi Persyaratan Ujian Akhir Memperoleh Gelar Sarjana Strata-1 Pada Jurusan Sistem Komputer Universitas Pembangunan Panca Budi

Medan

SKRIPSI

OLEH

NAMA : MUHAMMAD KURNIAWAN RIZKY

N.P.M

: 1624370676

PROGRAM STUDI : SISTEM KOMPUTER

## FAKULTAS SAINS DAN TEKNOLOGI UNIVERSITAS PEMBANGUNAN PANCA BUDI MEDAN 2019

# Sistem Monitoring Squid Proxy Menggunakan Squid Analysis Report Generator Di Jaringan Internet Webmedia Traning Center

Muhammad Kurniawan Rizky\*

Akhyar Lubis\*\*

#### **Barany Fachri\*\***

#### **Universitas Pembangunan Panca Budi**

### ABSTRAK

Penelitian ini bertujuan untuk merancang *proxy server* dengan menggunakan aplikasi *squid* yang dapat memantau aktifitas *user* di dalam jaringan. Sistem *monitoring proxy server* dirancang untuk mengontrol hak akses, *web filtering* melalui *Access Control List* (ACL) untuk membatasi situs *web* yang mengandung konten negatif yang belum sepenuhnya dapat di *filter* oleh pemerintah dan implementasi *local cache Squid* yang terhubung dengan *proxy server* di *Webmedia Training Center* mempercepat membuka situs *web* yang sering diakses. Sistem layanan *proxy server* adalah salah satu alternatif yang handal dalam menciptakan akses *internet* sehat atau positif sehingga untuk mengangkat permasalahan ini dengan membangun sistem layanan *proxy server* yang menggunakan Sistem Operasi *Ubuntu Server* 14.04 dan aplikasi *proxy* nya menggunakan *Squid* dan monitoring nya menggunakan SARG (*Squid Analysis Report Generator*).

Kata kunci : Proxy Server, Cache, Squid, Ubuntu Server, Filter

\*Mahasiswa Jurusan Teknik Komputer : Kurniawanrizky1210@gmail.com

\*\*Dosen Jurusan Teknik Komputer

## Squid Proxy Monitoring System Using the Squid Analysis Report Generator on the Internet Network Webmedia Traning Center

#### Muhammad Kurniawan Rizky\*

Akhyar Lubis\*\*

#### **Barany Fachri\*\***

### University of Pembangunan Panca Budi

#### ABSTRACT

The purpose of this research is to design a proxy server using Squid application that can monitor user activities on the network. Proxy server monitoring system is designed to control access rights, web filtering through an Access Control List (ACL) to limit websites that contain negative content that has not been completely filtered out by the government and the implementation of the Squid local cache that is connected to the proxy server at the Webmedia Training Center open a website that is accessed frequently. The proxy server service system is one of the reliable alternatives in creating healthy or positive internet access so as to raise this problem by building a proxy server service system that uses the Ubuntu Server 14.04 Operating System and the proxy application using Squid and monitoring using SARG (Squid Analysis Report Generator)

Keyword : Proxy Server, Cache, Squid, Ubuntu Server, Filter

\*Student of Computer Science : Kurniawanrizky1210@gmail.com

\*\*Lecturer of Computer Science

# **DAFTAR ISI**

| KATA PENGANTAR | i   |
|----------------|-----|
| DAFTAR ISI     | ii  |
| DAFTAR GAMBAR  | V   |
| DAFTAR TABEL   | vii |

## BAB I PENDAHULUAN

| 1.1 | Latar Belakang        | 1 |
|-----|-----------------------|---|
| 1.2 | Rumusan Masalah       | 3 |
| 1.3 | Batasan Masalah       | 3 |
| 1.4 | Tujuan Penelitian     | 3 |
| 1.5 | Manfaat Penelitian    | 4 |
| 1.6 | Metodologi Penelitian | 4 |
| 1.7 | Sistematika Penulisan | 5 |
|     |                       |   |

## **BAB II LANDASAN TEORI**

| 2.1  | Pengertian Jaringan Komputer           |    |
|------|----------------------------------------|----|
|      | a. Berdasarkan Ruang Lingkup           | 8  |
|      | b. Berdasarkan Arsitektur              | 10 |
|      | c. Berdasarkan Kebutuhan               | 14 |
| 2.2  | Peralatan Jaringan                     | 16 |
| 2.3  | Protokol Jaringan                      | 20 |
| 2.4  | Model Layer OSI                        | 21 |
| 2.5  | TCP/IP                                 | 24 |
| 2.6  | IP Address                             | 25 |
| 2.7  | Kelas IP Address                       | 27 |
| 2.8  | Subnet Mask                            | 29 |
| 2.9  | Sistem Operasi                         | 29 |
| 2.10 | Linux                                  | 30 |
| 2.11 | Struktur Direktori Linux               | 30 |
| 2.12 | Squid                                  | 32 |
| 2.13 | Proxy Server                           | 32 |
| 2.14 | Firewall                               | 36 |
| 2.15 | SARG (Squid Analysis Report Generator) | 36 |

## **BAB III ANALISIS DAN PERANCANGAN**

| 3.1 | Metode Pengumpulan Data         | 38 |
|-----|---------------------------------|----|
|     | a. Studi Lapangan               | 38 |
|     | b. Studi Pustaka                | 39 |
|     | c. Studi Literatur              | 40 |
| 3.2 | Analisis Sistem Sedang Berjalan | 41 |
| 3.3 | Rancangan Topologi Baru         | 46 |
| 3.4 | Rancangan IP Address            | 47 |
| 3.5 | Perancangan Proxy Server        | 50 |
| 3.6 | Perancangan Web Filter          | 52 |
| 3.7 | Perancangan SARG                | 52 |

# BAB IV HASIL DAN PEMBAHASAN

| 4.1 | Spesifikasi Sistem                  | 54 |
|-----|-------------------------------------|----|
| 4.2 | Pembuatan Server                    | 56 |
|     | a. Instalasi Ubuntu Server 14.04    | 56 |
|     | b. Konfigurasi Gateway              | 57 |
|     | c. DHCP Server                      | 59 |
| 4.3 | Squid                               | 59 |
|     | a. Instalasi Squid                  | 59 |
|     | b. Konfigurasi Squid                | 60 |
|     | c. Konfigurasi Web Cache            | 60 |
|     | d. Konfigurasi Web Filter           | 61 |
|     | e. Konfigurasi IP Tables            | 62 |
| 4.4 | SARG                                | 63 |
|     | a. Instalasi SARG                   | 63 |
|     | b. Konfigurasi SARG                 | 63 |
| 4.5 | Pengujian dan Analisi               | 64 |
|     | a. Pengujian Web Cache Proxy Server | 64 |
|     | b. Pengujian Web Filter             | 67 |
|     | c. Pengujian SARG                   | 68 |
|     | d. Analisis Web Cache Proxy Server  | 69 |
|     | e. Analisis SARG                    | 69 |
|     |                                     |    |

## BAB V PENUTUP

| 5.1 | Kesimpulan | 79 |
|-----|------------|----|
| 5.2 | Saran      | 79 |

# DAFTAR PUSTAKA BIOGRAFI PENULIS LAMPIRAN-LAMPIRAN

# DAFTAR GAMBAR

| Gambar 1 Local Area Network                                    | 8  |
|----------------------------------------------------------------|----|
| Gambar 2 Metropolitan Arean Network                            | 9  |
| Gambar 3 Wide Area Network                                     | 10 |
| Gambar 4 Topologi Bus                                          | 11 |
| Gambar 5 Topologi Ring                                         | 12 |
| Gambar 6 Topologi Star                                         | 13 |
| Gambar 7 Topologi Tree                                         | 13 |
| Gambar 8 Topologi Mesh                                         | 14 |
| Gambar 9 Jaringan Peer-to-peer                                 | 14 |
| Gambar 10 Jaringan Client Server                               | 15 |
| Gambar 11 Kinerja Modem ADSL                                   | 16 |
| Gambar 12 Network Interface Card                               | 17 |
| Gambar 13 Switch                                               | 18 |
| Gambar 14 Kabel Coaxial                                        | 18 |
| Gambar 15 Kabel UTP                                            | 19 |
| Gambar 16 Kabel STP                                            | 19 |
| Gambar 17 Fiber Optic                                          | 20 |
| Gambar 18 Model Layer OSI                                      | 21 |
| Gambar 19 Perbedaan Layer TCP/IP dengan OSI                    | 24 |
| Gambar 20 Konsep Proxy Server                                  | 35 |
| Gambar 21 Metodologi Penyelesaian Masalah dalam Penelitian     | 39 |
| Gambar 22 Tindakan yang dilakukan setelah Analisa Permasalahan | 39 |
| Gambar 23 Topologi Jaringan sedang berjalan                    | 42 |
| Gambar 24 Monitoring Netschool Support                         | 43 |
| Gambar 25 Grafik Pie Rincian Akses Client pada Jaringan Lama   | 45 |
| Gambar 26 Topologi Jaringan Baru                               | 46 |
| Gambar 27 Topologi Baru di Lantai 3-1                          | 49 |
| Gambar 28 Flowchart Proxy Server                               | 51 |
| Gambar 29 Halaman Depan SARG                                   | 52 |
| Gambar 30 Laporan SARG per Periode                             | 53 |
| Gambar 31 Topologi Jaringan                                    | 58 |
| Gambar 32 Aktifitas File Access Log Squid                      | 65 |

| Gambar 33 Manajemen Direktori Squid                         | 66 |
|-------------------------------------------------------------|----|
| Gambar 34 Squid Proxy Web Block                             | 67 |
| Gambar 35 Halaman Depan SARG                                | 68 |
| Gambar 36 Laporan SARG Periode 16 Juli 2019                 | 70 |
| Gambar 37 Laporan SARG Periode 16 Juli 2019 Berdasarkan URL | 72 |
| Gambar 38 Grafik Penggunaan Kuota berdasarkan Domain        | 74 |
| Gambar 39 Download Site                                     | 76 |
| Gambar 40 Denied Site                                       | 78 |

# DAFTAR TABEL

| Tabel 1 Alamat IP Private                           | 26 |
|-----------------------------------------------------|----|
| Tabel 2 Subnet Mask untuk tiap Kelas IP Address     | 29 |
| Tabel 3 Studi Literatur                             | 41 |
| Tabel 4 Rincian Akses Client pada Jaringan Lantai 3 | 44 |
| Tabel 5 Rancangan IP address                        | 47 |
| Tabel 6 Rincian File Access Log Squid               | 65 |
| Tabel 7 Analisis Client Aktif                       | 70 |
| Tabel 8 Alamat Domain yang paling banyak di Akses   | 73 |
| Tabel 9 Rincian Permintaan Domain yang di Blokir    | 78 |

#### BAB I

## PENDAHULUAN

#### 1.1 Latar Belakang

Jaringan komputer adalah satu atau lebih computer yang saling terhubung dan bisa saling berkomunikasi. Jaringan computer saat ini sangat dibutuhkan di berbagai kalangan dan instansi pemerintahan, kampus, dan bahkan untuk bisnis dimana banyak sekali perusahaan yang memerlukan informasi dan datadata dari kantor-kantor lainnya dan dari rekan kerja, afiliasi bisnis, dan konsumen. Namun jaringan komputer dan internet ini sering kali disalah gunakan oleh sebagian *user* untuk mengakses situs-situs yang terlarang dan juga mendownload sering kali terjadi permasalahan pada jaringan komputer antara lain data dikirimkan lambat, rusak dan bahkan tidak sampai ke tujuan. yang Komunikasi time-out, hingga masalah keamanan. sering mengalami Penggunaan sistem jaringan komputer memerlukan konfigurasi yang tepat agar menghasilkan manfaat maksimal. Kesalahan yang konfigurasi dapat mengakibatkan berbagai masalah yang pada akhirnya menimbulkan kerugian.

Webmedia Training Center merupakan salah satu lembaga yang telah memanfaatkan sistem jaringan ini. Namun demikian, pada praktik sehari-harinya terjadi banyak permasalahan diantaranya penyalahgunaan hak akses. Penyalahgunaan ini dalam bentuk pengaksesan situs *web* terlarang, *download*, *chatting* dan sebagainya khususnya pada jam belajar.

Dibutuhkan suatu solusi yang mampu mengatasi masalah tersebut,

1

diantaranya membangun sebuah *proxy server* yang mampu mengontrol dan memonitoring seluruh aktifitas jaringan yang sedang berjalan. Hal ini dilakukan supaya bisa meningkatkan kinerja, kualitas dan juga menjaga nama baik sekolah.

Hasil monitoring yang diperoleh selanjutnya perlu dianalisa, dimana hasil analisa ini bisa digunakan sebagai pertimbangan pemanfaatan *internet* maupun aplikasi jaringan lainnya. Mempertimbangkan hal tersebut maka kami mencoba sebuah *proxy server* dari *Linux Ubuntu* yaitu *Squid Proxy*.

Squid adalah sebuah deamon yang digunakan sebagai proxy server dan web cache. Squid memiliki banyak jenis penggunaan, mulai dari mempercepat web server dengan melakukan caching permintaan yang berulang-ulang, caching DNS, caching situs web, dan caching pencarian komputer di dalam jaringan, untuk sekelompok komputer yang menggunakan sumber daya jaringan yang sama. hingga pada membantu keamanan dengan cara melakukan penyaringan(filter) lalu lintas, memblok situs tertentu dan juga untuk memanagement bandwith di jaringan yang nanti nya akan menschedule server pada waktu tertentu agar para siswa tidak bisa sembarangan mengakses situs-situs tertentu pada saat jam belajar, dan hasil monitoring ini akan di generate menggunakan SARG (Squid Analysis Report Generator)

Berdasar hal-hal tersebut maka penulis tertarik mengangkat judul: "Sistem Monitoring Squid Proxy Menggunakan Squid Analysis Report Generator di Jaringan Internet Webmedia Training Center"

#### 1.2 Rumusan Masalah

Sesuai dengan latar belakang yang telah dipaparkan, maka rumusan masalah yang akan dikaji adalah :

- 1. Rancang bangun system monitoring aktifitas user di jaringan
- 2. Rancang bangun Squid sebagai web cache halaman web
- 3. Memblokir beberapa situs tertentu seperti *www.youtube.com*, *www.facebook.com* dan konten yang mengandung porno

## 1.3 Batasan Masalah

Agar penerapan ini dapat mencapai sasaran dan tujuan yang diharapkan, maka permasalahan yang akan dibatasi adalah :

- 1. Membangun sistem jaringan menggunakan *squid* untuk *proxy* dengan sistem operasi *Linux Ubuntu Server 14.04 LTS Precise Pangolin*.
- Permasalahan yang dibahas hanya pada pengaturan Proxy dengan Squid yang mampu memfilter web serta monitoring jaringan dengan SARG (Squid Analysis Report Generator).
- 3. Studi kasus hanya pada topologi laboratorium komputer Webmedia Training Center
- 4. Tidak membahas tentang pengamanan *security* terhadap *virus* ataupun *malware*

## 1.4 Tujuan Penelitian

Berdasarkan rumusan masalah yang telah disebutkan diatas, maka tujuan

dari tugas akhir ini adalah :

- Melakukan monitoring dari hasil pengiriman dan penerimaan paket *HTTP* dari *client* yang telah direkam oleh *Squid Proxy* dengan representase hasil yang lebih *user friendly*.
- 2. Membuat *web cache* yang dapat menyimpan *history* dari aktifitas *client* sehingga permintaan akan paket yang sama dapat diberikan lebih cepat.
- Mendapatkan hasil analisa yang akan dijadikan acuan dalam efesiensi penggunaan *internet* pada laboratorium komputer *Webmedia Training Center*

## 1.5 Manfaat Penelitian

Adapun Manfaat dari penelitian ini adalah sebagai berikut:

- a. Mengontrol situs *Web* terlarang saat jam belajar.
- Memonitoring seluruh aktifitas jaringan supaya bisa meningkatkan kinerja, kualitas dan nama baik Webmedia Training Center.

## 1.6 Metode Penelitian

Metode yang dilakukan adalah berupa perancangan dan meng implementasikan dalam sebuah program. Metode yang dipergunakan dalam skripsi ini adalah sebagai berikut:

- Pengumpulan data yang diperlukan salah satu nya data topologi jaringan di webmedia training *center* dan bahan bacaan yang kaitannya dengan judul skripsi.
- b. Analisis masalah jaringan di Webmedia Training Center.
- c. Perancangan Sistem Monitoring Jaringan.
- d. Penarikan kesimpulan terhadap Sistem Monitoring Jaringan.

### 1.7 Sistematika Penulisan

### **BAB I Pendahuluan**

Menjelaskan mengenai latar belakang, rumusan masalah, batasan masalah, tujuan penulisan, manfaat, dan sistematika penulisan.

## **BAB II Landasan Teori**

Berisi mengenai teori-teori yang akan menjadi acuan dalam penulisan serta dapat mendukung dalam penyusunan laporan Skripsi ini.

## **BAB III Perancangan Sistem**

Berisi tentang prosedur perancangan teknik dan pembuatan rancangan sistem yang akan dibuat.

## **BAB IV Implementasi Sistem**

Berisi tentang bentuk implementasi dan pengujian sistem yang telah dibuat.

## BAB V Kesimpulan dan Saran

Berisi kesimpulan dari hasil laporan Skripsi, serta berisi saran-saran dari seluruh permasalahan yang dibahas

#### **BAB II**

## LANDASAN TEORI

## 2.1 Pengertian Jaringan Komputer

Jaringan komputer dapat diartikan sebagai sebuah sistem operasi yang terdiri atas sejumlah komputer dan perangkat jaringan yang didesain untuk dapat bekerja secara bersama-sama, untuk mencapai suatu tujuan tertentu yang bersifat sebagai media komunikasi agar dapat saling bertukar informasi

Berikut adalah pengertian jaringan komputer yang telah dikemukakan para ahli di bidang teknologi :

- Jaringan komputer adalah kumpulan dari beberapa komputer dan peralatan penunjang lainnya yang terhubung dalam satu kesatuan dan saling terkoneksi (Madcoms, 2010).
- 2. Jaringan komputer adalah sebuah sistem di mana komputer yang terhubung untuk berbagi informasi dan sumber daya (Izaas el Said, 2007).
- Jaringan komputer adalah himpunan "interkoneksi" antara 2 komputer autonomous atau lebih yang terhubung dengan media transmisi kabel atau tanpa kabel (Melwin Syafrizal, 2009).
- Jaringan komputer adalah sekumpulan komputer otonom yang saling terhubung satu dengan yang lainnya menggunakan protokol komunikasi melalui media transmisi pada suatu jaringan komunikasi data (Teguh Wahyono, 2012).

Dengan begitu maka boleh dikatakan, jaringan komputer merupakan perpaduan antara teknologi komputer dan teknologi komunikasi. Dua teknologi berbeda yang sengaja digabungkan sehingga membentuk teknologi sendiri yang kemudian menjadi dasar dari perkembangan jaringan telekomunikasi data berbasis komputer.

Jaringan mempunyai beberapa manfaat yang lebih dibandingkan dengan komputer yang berdiri sendiri (*stand-alone*), yaitu dalam hal :

1. Jaringan memungkinkan manajemen sumber daya lebih.

Pengguna atau *user* dapat saling berbagi printer tunggal dengan kualitas tinggi, dibandingkan memakai printer kualitas rendah di masing-masing meja komputer. Selain itu, lisensi perangkat lunak jaringan dapat lebih murah dibandingkan lisensi *stand-alone* terpisah untuk jumlah pengguna sama.

2. Jaringan membantu mempertahankan informasi agar tetap update.

Sistem penyimpanan data terpusat yang dikelola dengan baik memungkinkan banyak pengguna mengakses data dari berbagai lokasi yang berbeda, dan membatasi akses ke data sewaktu sedang diproses.

- Jaringan membantu mempercepat proses berbagi data (data sharing).
  Transfer data pada jaringan selalu lebih cepat dibandingkan sarana berbagi data lainnya yang bukan jaringan (*flasdisk*, disket, CD, dan lain sebagainya).
- Jaringan memungkinkan kelompok kerja berkomunikasi dengan efisien.
  Surat dan penyampaian pesan elektronik (*email*) merupakan substansi

sebagian besar sistem jaringan, disamping sistem penjadwalan, pemantauan proyek, konferensi *online* dan *groupware*, dimana semuanya membantu tim bekerja lebih produktif.

## a. Berdasarkan Ruang Lingkup

Jenis jaringan komputer bila di lihat berdasarkan lingkup atau luas jangkauannya, dibedakan menjadi beberapa macam :

1. Local Area Network (LAN)

LAN merupakan jaringan komputer yang mencakup daerah yang kecil, seperti rumah, perkantoran, dan sekolah. LAN didasarkan pada teknologi *ethernet* dan *Wi-fi* dari 10 sampai 10000 Mbit/s. Untuk membuat sebuah LAN, komputer yang akan disambungkan dilengkapi dengan *Ethernet card* atau *wireless card*. Ada beberapa komputer tertentu biasanya pada laptop, sudah dilengkapi atau terintegrasi dengan *card* untuk *wireless*, sehingga tidak diperlukan penambahan *card* baru lagi untuk disambung dengan komputer lain, dapat di lihat pada gambar 1

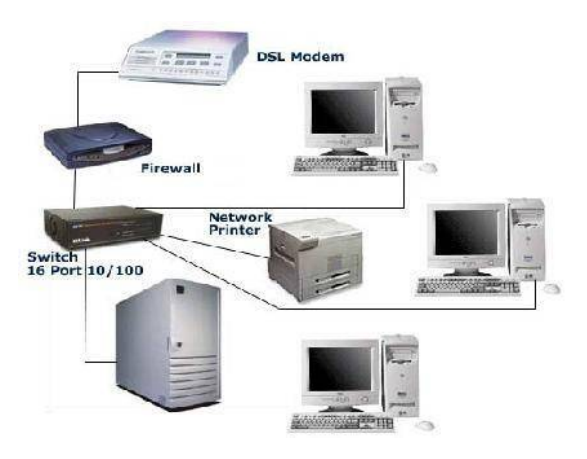

Gambar. 1 Local Area Network

#### 2. *Metropolitan Area Network (MAN)*

*Metropolitan Area Network* (MAN) merupakan jaringan komputer yang besar dan biasanya digunakan di sekolah/kampus, atau sebuah kota. Ada dua jenis koneksi yang biasanya digunakan, yaitu koneksi dengan cara *wireless* atau dengan kabel *fiber optic*. Misalnya, sebuah sekolah atau kampus mempunyai sebuah MAN yang terdiri dari beberapa LAN ysng berada pada radius beberapa kilo di sekitar tempat tersebut. Kampus dengan MAN tersebut mempunyai hubungan dengan universitas-universitas lainnya membentuk sebuah WAN atau *internet*, dapat di lihat pada gambar 2

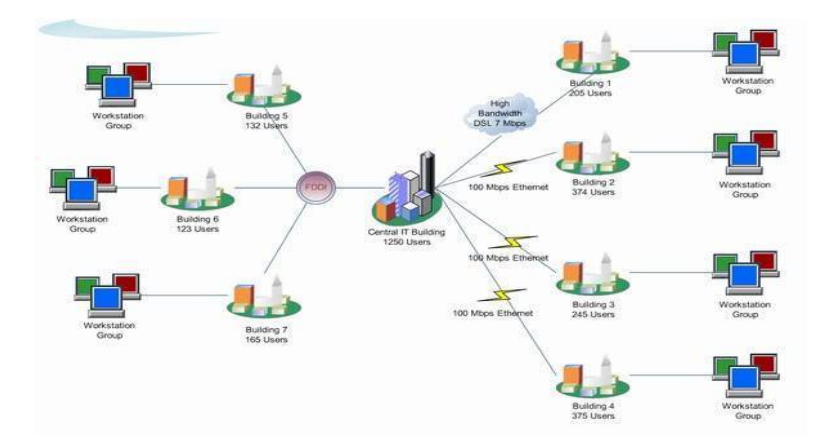

Gambar. 2 Metropolitant Area Network

#### 3. Wide Area Networks (WAN)

Jaringan tipe ini terbentuk oleh keterhubungan perangkat-perangkat komputer yang mencakup regional yang tidak terbatas lagi dalam satu lingkup kota ataupun kampus namun sudah mencakup antar daerah, antar wilayah, maupun antar negara. Misalkan saja antar cabang-cabang perusahaan lingkup nasional ataupun internasional, karakterisktik komunikasi antar titik dalam WAN dapat menghemat biaya dan waktu dengan konektivitas yang terbentuk, selain itu segala proses yang dibutuhkan dapat dilakukan dengan melakukan *remote* terhadap terminal-terminal penting yang menjadi pusat layanan. WAN (*Wide Area Network*) dapat di lihat pada gambar 3.

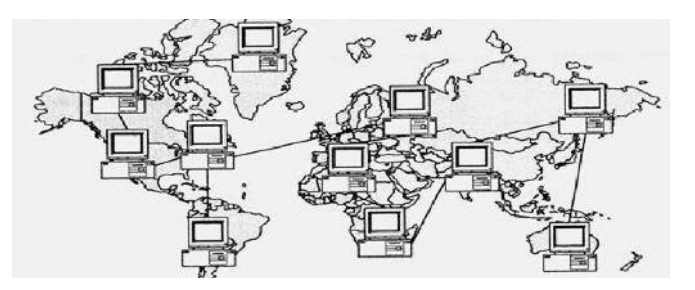

Gambar. 3 Wide Area Network

#### b. Berdasarkan Arsitektur

Ada beberapa jenis pemodelan jaringan yang dibagi berdasarkan arsitektur atau desain, atau sering disebut topologi jaringan. Topologi merupakan cara penghubung sejumlah *node* atau sentral dalam membentuk suatu sistem jaringan. Topologi jaringan yang umum dipakai adalah :

1. Topologi Bus

Suatu jaringan dengan topologi bus, dapat dilihat sebuah kabel atau *communication line* yang dibagi bersama oleh seluruh bagian dari jaringan, seperti terlihat pada gambar 4. Permasalahan yang dapat muncul dari topologi semacam ini adalah permasalahan koneksi dan masalah keamanan. Apabila terjadi masalah dengan kabel utama, maka seluruh komputer tidak akan mampu berkomunikasi satu sama lainnnya. Di samping itu, apabila terdapat lebih dari satu komputer dengan alamat yang sama, maka semua pesan yang ditujukan komputer dengan alamat tersebut akan terlihat oleh semua komputer beralamat

sama lainnya, hal ini akan menimbulkan sebuah permasalahan keamanan jaringan.

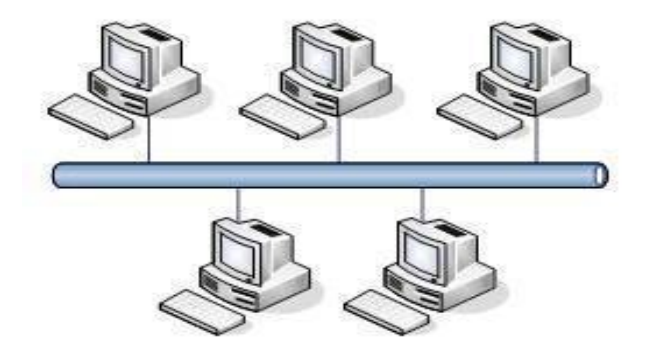

Gambar. 4 Topologi Bus

Topologi *bus* sudah sangat jarang digunakan dalam membangun jaringan komputer biasa karena memiliki beberapa kekurangan diantaranya kemungkinan terjadinya tabrakan aliran data, jika salah satu perangkat putus atau terjadi kerusakan pada satu bagian komputer maka jaringan langsung tidak akan berfungsi sebelum kerusakan tersebut diatasi.

## 2. Topologi Ring

Dalam topologi *ring*, setiap komputer host terhubung dengan dua komputer lainnya dan dua ujung dari kabel jaringan disambungkan sehingga secara keseluruhan membentuk sebuah lingkaran, seperti terlihat pada gambar 5. Keuntungan dari topologi ini adalah kemudahannya untuk menambahkan satu komputer host ke dalam jaringan. Namun apabila satu komputer mengalami masalah, maka secara langsung akan mempengaruhi jaringan secara keseluruhan. Transfer data antara satu komputer dengan komputer lain yang tidak bersebelahan akan mentransmisikan data melalui komputer-komputer yang berada di antaranya. Hal ini dapat menimbulkan permasalahan keamanan jaringan.

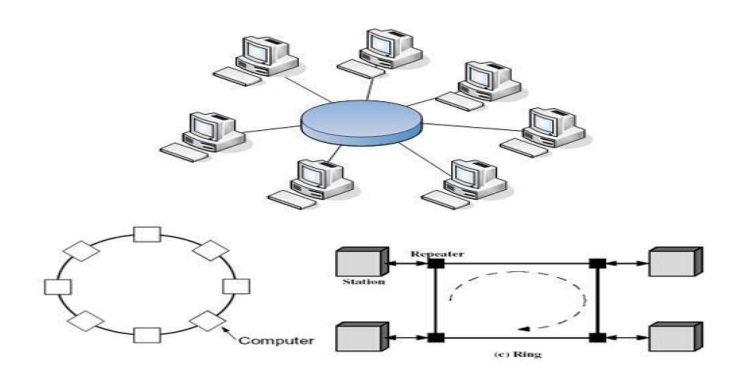

Gambar. 5 Topologi Ring

## 3. Topologi Star

Topologi ini adalah sebuah topologi yang jika digambarkan akan dapat menyerupai bentuk bintang. Semua perangkat yang bergabung dalam jaringan berbagi sebuah perangkat sentral, umumnya *hub* dan *switch*. Topologi ini adalah topologi yang paling umum digunakan dalam implementasi jaringan komputer. Permasalahan yang paling penting dari topologi ini adalah ketergantungan jaringan terhadap perangkat sentral. Apabila perangkat tersebut rusak, maka seluruh jaringan akan *down*.

Namun kelebihan topologi ini apabila dibandingkan dengan topologi lain adalah kemudahan penanggulangan permasalah tersebut hanya dengan segera menggantikan perangkat sentral tersebut saja tanpa harus mengubah banyak konfigurasi jaringannya. Topologi *star* digambarkan dalam gambar 6.

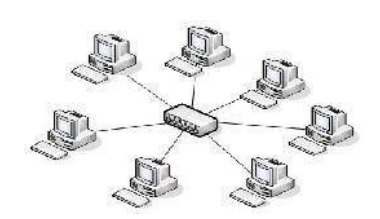

Gambar. 6 Topologi Star

## 4. Topologi Tree

Topologi *tree* merupakan perpaduan antara topologi Bus dan *Star*, yang terdiri dari kelompok-kelompok dari *workstation* konfigurasi bintang yang terkoneksi ke kabel utama yang menggunakan topologi *bus*. Topologi ini memungkinkan untuk pengembangan jaringan yang telah ada, dan memungkinkan sebuah perusahaan mengkonfigurasi jaringan sesuai kebutuhannya, dapat di lihat pada gambar 7.

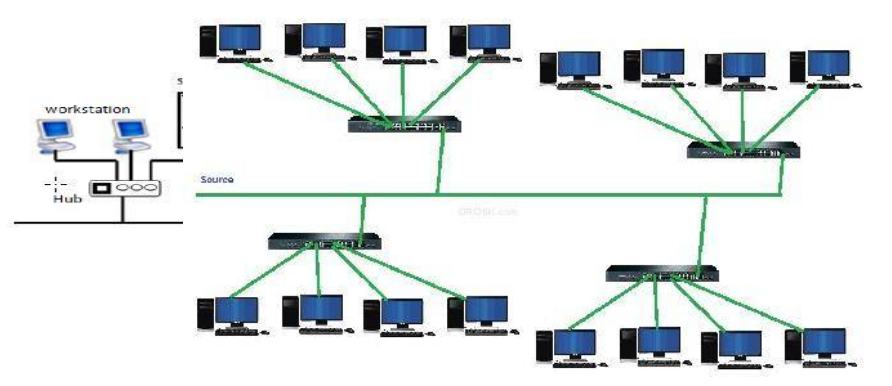

Gambar. 7 Topologi Tree

## 5. Topologi Mesh

Jaringan dengan topologi ini, komputer *host* dapat terhubung secara *point-topoint* ke satu, dua atau lebih komputer lainnya dalam jaringan. Komputerkomputer dalam jaringan akan menjadi *relay* terhadap komputer lainnya yang tidak terhubung langsung dengan komputer yang mengirimkan data, dapat di lihat pada gambar 8.

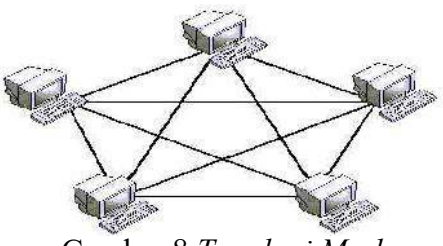

Gambar 8 Topologi Mesh

#### c. Berdasarkan kebutuhan

Dalam membangun sebuah implementasi jaringan maka di lihat juga dari segi kebutuhan hal ini didasarkan pada kebutuhan yang akan dihadapi. Berdasarkan kebutuhan jaringan komputer di bagi menjadi berapa macam:

1. Peer to peer

Pada jaringan ini sebuah komputer langsung dihubungkan ke komputer lainnya dan dapat saling berbagi pakai sumber daya (perangkat keras dan perangkat lunak) pada masing-masing komputer. Jenis jaringan ini biasanya hanya akan diterapkan untuk jumlah komputer yang tidak terlalu banyak karena komunikasi antar komputer menjadi susah ketika komputer yang digunakan terlalu banyak, dapat di lihat pada gambar 9.

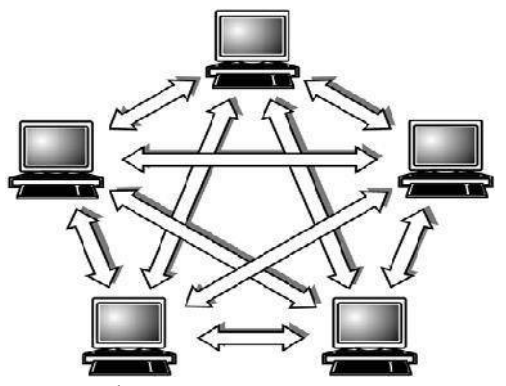

Gambar 9 Jaringan peer-to-peer

#### 2. Client Server

Model hubungan *Client-Server* memungkinkan jaringan untuk memusatkan fungsi dan aplikasi kepada satu atau dua *file server*. Komputer *server* merupakan komputer yang mampu menyediakan dan menerima permintaan yang dilakukan oleh komputer *client*. *Workstation* yang berdiri sendiri dapat mengambil sumber daya yang ada pada *file server*. Model hubungan ini menyediakan mekanisme untuk mengintegrasikan seluruh komponen yang ada pada jaringan dan memungkinkan banyak pengguna secara bersama-sama memakai sumber daya dari *file server*. Pada Gambar 10 terlihat bahwa *client* dan *server* akan sangat berhubungan erat di dalam jaringan. Sehingga aktifitas yang ada pada jaringan tersebut haruslah melewati *server* terlebih dahulu, tidak bisa terhubung langsung antara komputer dengan komputer lainnya secara langsung, dapat di lihat pada gambar 10.

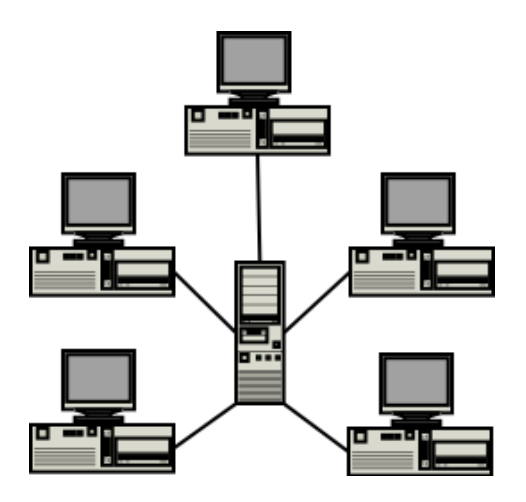

Gambar 10 Jaringan Client-server

#### 2.2 Peralatan Jaringan

Peralatan jaringan digunakan sebagai media yang bisa membantu akses dan koneksi perangkat di dalam jaringan, terdapat perangkat-perangkat yang fungsinya berbeda-beda, diantaranya adalah :

#### 1. Modem

Modem berasal dari singkatan modulator demodulator. Modulator merupakan bagian yang mengubah sinyal informasi kedalam sinyal pembawa (carrier) dan siap untuk di kirimkan, sedangkan Demodulator adalah bagian yang memisahkan sinyal informasi (yang berisi data atau pesan) dari sinyal pembawa yang diterima sehingga informasi tersebut dapat diterima dengan baik. Modem merupakan penggabungan kedua-duanya, artinya modem adalah alat komunikasi dua arah. Modem teknologi ADSL (Asymetric Digital Subscribe Line) adalah jenis modem yang dapat memberikan akses internet dan menggunakan telepon analog secara berbarengan. Caranya sangat mudah,untuk ADSL diberikan sebuah alat yang disebut sebagai Splitter atau pembagi line. Posisi Splitter ditempatkan didepan ketika line telepon masuk. Artinya anda tidak boleh mencabangkan line modem untuk ADSL dengan suara secara langsung. Alat Splitter berguna untuk menghilangkan gangguan ketika anda sedang menggunakan ADSL modem, dapat di lihat pada gambar 11.

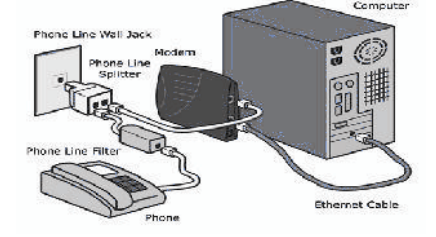

Gambar. 11 Kinerja Modem ADSL

2. NIC (*Network Interface Card*)

NIC (network interface card) adalah expansion board yang digunakan supaya komputer dapat dihubungkan dengan jaringan. Sebagian besar NIC dirancang untuk jaringan, protokol, dan media tertentu. NIC biasa disebut dengan LAN card (Local Area Network Card), dapat di lihat pada gambar 12.

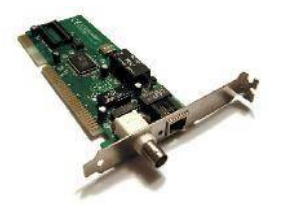

Gambar 12 Network Interface Card

3. Switch

Switch merupakan suatu device pada jaringan yang secara konseptual berada port-port yang sedang saling berkirim paket pada layer 2 (Data link Layer) dan ada yang layer 3 (Network Layer). Maksudnya, switch pada saat pengiriman data mengikuti MAC address pada NIC (Network Interface Card) sehingga switch mengetahui kepada siapa paket ini akan diterima. Jika ada collision yang terjadi merupakan collision pada data. Misalnya ketika ada pengiriman paket data dari port A ke port B dan pada saat yang sama ada pengiriman paket data dari port C ke port D, maka tidak akan terjadi tabrakan (collision) karena alamat yang dituju berbeda dan tidak menggunakan jalur yang sama. Semakin banyak port yang tersedia pada switch, tidak akan mempengaruhi bandwidth yang tersedia untuk setiap port, dapat di lihat pada gambar 13.

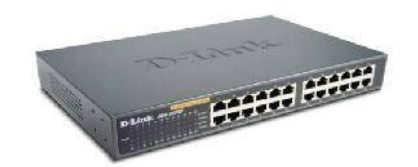

Gambar 13 Switch

### 4. Kabel

Ada beberapa jenis kabel yang banyak digunakan dan menjadi standar dalam penggunaan untuk berkomunikasi data dalam jaringan computer.

a. Kabel Coaxial

Kabel *coaxial* adalah jenis kabel dengan inti dari tembaga dan dikelilingi oleh anyaman halus kabel tembaga lain, diantaranya terdapat isolator. Gambar kabel *coaxial* dapat di lihat pada gambar 14 :

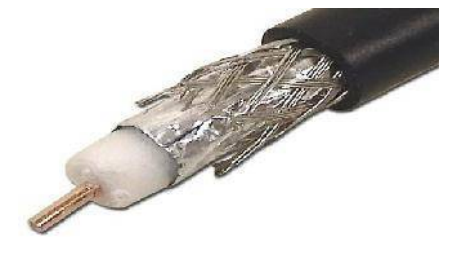

Gambar 14 kabel coaxial

b. Kabel Twisted Pair

Kabel *Twisted Pair* adalah kabel jaringan yang terdiri dari beberapa kabel yang dililit perpasangan. Tujuannya dililit perpasangan ada untuk mengurangi induksi elektromagnetik dari luar maupun dari efek kabel yang berdekatan. Ada dua jenis Kabel *Twisted Pair* yaitu :

1. UTP ( Unshielded Twisted Pair )

Kabel UTP adalah kabel *Twisted Pair* tanpa ada *foil* pelindung luar. Kabel ini umumnya digunakan untuk instalasi *indoor* dan lalu lintas data yang tidak sensitif Kabel UTP adalah kabel *Twisted Pair* tanpa ada *foil* pelindung luar. Kabel ini umumnya digunakan untuk instalasi *indoor* dan lalu lintas data yang tidak sensitif. Gambar kabel UTP dapat dilihat pada gambar 15 :

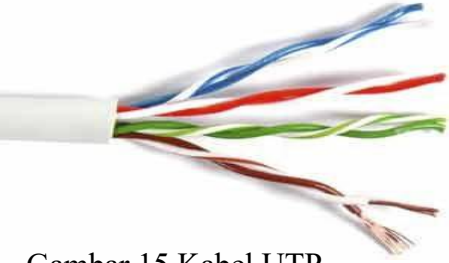

Gambar 15 Kabel UTP

2. STP (Shielded Twisted Pair)

Kabel STP menggunakan lapisan aluminium *foil* untuk melindungi setiap pasangan kabel didalamnya. Varian lain seperti S/STP juga menambahkan lapisan foil dibawah karet terluar (seperti FTP) untuk pelindungan ekstra terhadap interferensi elektromagnetik. Kabel STP dapat dilihat pada gambar 16 :

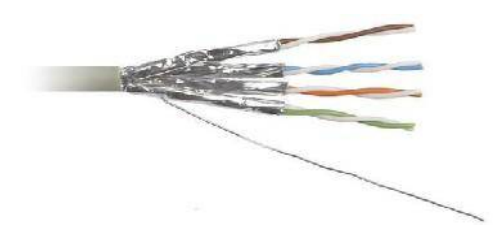

Gambar 16 kabel STP

c. Fiber Optic Cable

Kabel yang memiliki inti serat kaca sebagai saluran untuk menyalurkan sinyal antarterminal sering di pakai saluran *BACKBONE* karena kehandalannya yang tinggi dibandingkan dengan *coaxial* kabel atau kabel

UTP. Kabel ini tidak terpengaruh oleh cuaca dan panas. Kabel *Fiber Optic* dapat dilihat di gambar 17 :

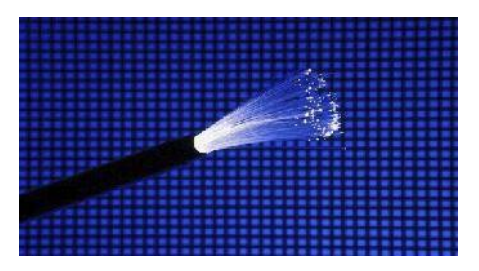

Gambar 17 kabel fiber optic

#### 2.3 Protokol Jaringan Komputer

Protokol merupakan suatu aturan main *(rule)* yang mengatur komunikasi data. Dalam sebuah jaringan komputer, terjadi suatu proses komunikasi antar perangkat yang berlainan sistemnya. Perangkat yang ada tersebut dapat mengirim dan menerima data. Untuk dapat mengirim dan menerima data tersebut, dibutuhkan pengertian diantara dua belah pihak. Pengertian inilah yang disebut dengan protokol. Jadi protokol adalah himpunan aturan main yang mengatur komunikasi data. Beberapa elemen penting pada protokol adalah :

- Syntax mengacu pada struktur atau format data, yaitu berkaitan dengan urutan tampilan, misalnya sebuah protokol memiliki urutan pada delapan bit pertama adalah pengirim, delapan bit kedua adalah alamat penerima, dan bit stream sisanya mempunyai informasi tertentu.
- 2. *Semantics* mengacu pada maksud atau terjemahan dari setiap *section bit* yang menyusunnya.

3. *Timing* mengacu pada waktu kapan data harus dikirim dan seberapa cepat data akan dapat terkirim.

#### 2.4 Model Layer OSI

Model referensi OSI (Open System Interconnection) menggambarkan bagaimana informasi dari suatu software aplikasi di sebuah komputer berpindah melewati sebuah media jaringan ke suatu software aplikasi di komputer lain. Model ini diciptakan berdasarkan sebuah proposal yang dibuat oleh theInternational Standards Organization (ISO) sebagai langkah awal menuju standarisasi protokol internasional yang digunakan pada berbagai layer . Model ini disebut ISO OSI (Open System Interconnection) Reference Model karena model ini ditujukan bagi pengkoneksian open system. Open System dapat diartikan sebagai suatu sistem yang terbuka untuk berkomunikasi dengan sistemsistem lainnya. Untuk ringkasnya model tersebut sebagai model OSI saja. Secara sederhana ketujuh lapis model OSI dapat dapat dilihat pada gambar 18

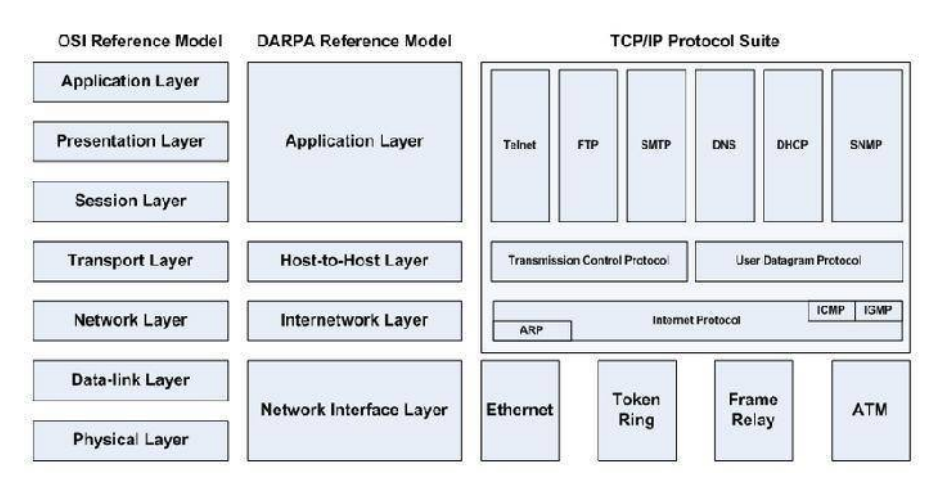

Gambar 18 Model Layer OSI

Terdiri atas 7 *layer* (lapisan) yang mendefinisikan fungsi. Untuk tiap *layer*nya dapat terdiri atas sejumlah *protocol* yang berbeda, masing-masing menyediakan pelayanan yang sesuai dengan fungsi *layer* tersebut. Ke-7 *layer* bekerja dari *layer* teratas menuju kebawah bawah sesuai urutan *aplication*, *presentation*, *session*, *transport*, *network*, *data-link*, dan *physical*. Berikut penjelasan masing-masing *layer* :

#### a. Lapisan Fisik

Lapisan fisik adalah salah satu lapisan *layer* model OSI yang mentransmisikan sinyal data. Lapisan fisik melakukan fungsi pengiriman dan penerimaan *bitstream* dalam *medium* fisik. Dalam lapisan ini kita akan mengetahui *spesifikasi mekanikal* dan *elektrikal* daripada media *transmisi* serta antarmukanya.

#### b. Lapisan *Data-Link*

Lapisan data-link adalah lapisan *layer* model *OSI* sebagai Pengiriman data yang melintasi jaringan fisik. Lapisan data *link* berfungsi *mentransformasi* lapisan fisik yang merupakan fasilitas *transmisi* data mentah menjadi *link* yang *reliabel*.

c. Lapisan Network

Adalah lapisan yang berfugsi untuk mengendalikan *subnet*.Hubungan lintas jaringan dan mengisolasi *layer* yang lebih tinggi. Pengalamatan dan pengiriman data. Lapisan *network* bertanggung jawab untuk pengiriman paket dengan konsep *source-to-destination*.

#### d. Lapisan Transport

Adalah lapisan yang berfugsi Menjamin penerima mendapatkan data seperti yang dikirimkan. menerima data dari *session Layer*, memecah data menjadi bagian-bagian yang lebih kecil bila perlu, meneruskan data ke *Network Layer* Lapisan *transport* bertanggung jawab untuk pengiriman *source-to-destination* (*end-to-end*) dari pada jenis *message* tertentu.

#### e. Lapisan Sesi

Adalah *layer* yang berfungsi mengijinkan para pengguna untuk menetapkan *session* dengan pengguna lainnya Hubungan antar aplikasi yang berkomunikasi. Layanan yang diberikan oleh tiga *layer* pertama (*fisik*, *datalink* dan *network*) tidak cukup untuk beberapa proses. Maka pada lapisan session ini dibutuhkan dialog *controller*.

#### f. Lapisan Presentasi

Adalah *layer* yang melakukan fungsi-fungsi tertentu yang diminta untuk menjamin penemuan sebuah penyelesaian umum bagi masalah tertentu Rutin *standard* mempresentasikan data. *Presentation layer* lebih pada *syntax* dan *semantic* pada pertukaran informasi dua sistem.

#### g. Lapisan Aplikasi

Aplikasi *layer* adalah *layer* yang berfungsi untuk menentukan terminal virtual jaringan *abstrak*, sehingga *editor* dan program-program lainnya dapat ditulis agar saling bersesuaian antara aplikasi yang dihadapi *user and resource* jaringan yang diakses. Sesuai namanya, lapisan ini menjembatani interaksi manusia dengan perangkat lunak/*software* aplikasi.

#### 2.5 TCP/IP

TCP digunakan untuk aplikasi yang membutuhkan koneksi dengan pembangunan jalur *virtual* sementara. Cara kerja protokol *TCP* adalah seperti cara komunikasi telepon. Sebelum dapat berkoneksi lewat telepon, maka dibangun suatu jalur *virtual* antara penghubung dan yang dihubungi. Setelah jalur dibangun barulah komunikasi bisa berlangsung. Setelah komunikasi selesai, jalur *virtual* akan dihancurkan kembali.

*IP* (*Internet Protocol*) mengatur pengalamatan jaringan *TCP/IP*, dimana sebuah komputer diidentifikasi dengan alamat *IP*. Tiap-tiap komputer memiliki alamat *IP* yang unik, masing masing berbeda satu sama lainnya. Hal ini dilakukan untuk mencegah kesalahan pada transfer data, dapat di lihat pada gambar 19.

|             | APPLICATION  |
|-------------|--------------|
| APPLICATION | PRESENTATION |
|             | SESSION      |
| TRANSPORT   | TRANSPORT    |
| NETWORK     | NETWORK      |
|             | DATA LINK    |
| DATA LINK   | PHYSICAL     |

Gambar 19 Perbedaan Layer TCP/IP dengan OSI

Perbedaan antara model protokol *OSI* dan *TCP/IP* terletak pada *layer*nya. Penjelasan tentang *layer* tersebut adalah :

a. Layer Application

Lapisan ini merupakan penyatuan dari tiga buah lapisan OSI (Session, Presentation, Application). Lapisan aplikasi pada protokol internet ini berfungsi menangani masalah representasi data, manajemen hubungan, dan cara aplikasi-aplikasi saling berkomunikasi.

#### b. Layer Transport

Lapisan ini berfungsi mendefinisikan cara pengiriman data antara dua proses yang sedang berlangsung. Lapisan ini mengandung *TCP* yang berfungsi untuk menjamin pertukaran data antara *host-host* pada jaringan.

c. Layer Network

*Layer* ini adalah tempat dimana *IP* (*Internet Protocol*) beroperasi fungsinya mendefinisikan cara memindahkan data antara satau komputer ke komputer lainnya.

d. Layer Datalink

Lapisan ini mirip dengan lapisan fisik dan data *link* yang terdapat pada model OSI yang berfungsi mendefinisikan cara memindahkan data antara komputer yang terhubung ke media jaringan fisik yang sama.

## 2.6 IP Address

*IP* adalah sebuah protokol jaringan, secara umum dijalankan bersama *protocol TCP*, sehingga sering disebut *TCP/IP*. Adanya *IP Address* merupakan konsekuensi dari penerapan *Internet Protocol* untuk mengintegrasikan jaringan komputer *Internet* didunia. Seluruh *host* (komputer) yang terhubung ke *Internet* dan ingin berkomunikasi memakai *TCP/IP* harus memiliki *IP Address* sebagai alat pengenal *host* pada *network*. Secara logika, *Internet* merupakan suatu *network* besar yang terdiri dari berbagai *sub network* yang terintegrasi. Oleh karena itu, suatu *IP Address* harus bersifat unik untuk seluruh dunia. Tidak boleh ada satu *IP Address* yang sama dipakai oleh dua *host* yang berbeda. Untuk itu, penggunaan

*IP Address* diseluruh dunia dikoordinasi oleh lembaga sentral Internet yang dikenal dengan *IANA* (*Internet Assigned Numbers Authority*) di www.iana.org. Dalam penggunaannya alamat *IP* terbagi menjadi 2 jenis, yaitu :

a. Alamat Publik

Alamat publik adalah alamat-alamat yang telah ditetapkan oleh *Inter NIC* dan berisi beberapa buah *network identifier* yang telah dijamin unik (artinya, tidak ada dua *host* yang menggunakan alamat yang sama) jika *intranet* tersebut telah terhubung ke *Internet*.

b. Alamat Private

Untuk *host-host* di dalam sebuah organisasi yang tidak membutuhkan akses langsung ke *internet*, alamat-alamat *IP* yang bukan duplikat dari alamat publik yang telah ditetapkan mutlak dibutuhkan. Untuk mengatasi masalah pengalamatan ini, para desainer *internet* mereservasikan sebagian ruangan alamat *IP* dan menyebut bagian tersebut sebagai ruangan alamat pribadi. Sebuah alamat *IP* yang berada di dalam ruangan alamat pribadi tidak akan digunakan sebagai sebuah alamat publik. Alamat *private* seperti pada table 1

Tabel 1 Alamat IP Private

| Block IP       | Range IP                        | Bit host subnetting |
|----------------|---------------------------------|---------------------|
| 10.0.0/8       | 10.0.0.1 s/d 10.255.255.254     | 24 <i>bit</i>       |
| 172.16.0.0/12  | 172.16.0.1 s/d 172.16.255.254   | 20 <i>bit</i>       |
| 192.168.0.0/16 | 192.168.0.1 s/d 192.168.255.254 | 16 <i>bit</i>       |
| 169.254.0.0/16 | 169.254.0.0 s/d 169.254.255.254 | 16 bit              |

#### 2.7 Kelas IP Address

Untuk memudahkan pengaturan *IP address* seluruh komputer pengguna jaringan *Internet*, dibentuklah suatu badan yang mengatur pembagian *IP address*. Badan tersebut bernama *Inter NIC (Internet Network Information Center)*. *Inter NIC* membagi-bagi *IP address* menjadi beberapa kelas.

Kelas-kelas tersebut meliputi:

a. Kelas A:

Kelas A ditandai dengan bit pertama pada oktet pertama *IP Address* selalu bernilai '0'. *Range Network ID* 1-256. *Default Subnet Mask* untuk kelas ini adalah 255.0.0.0 sehingga total *Network ID* pada kelas ini sebanyak 126 *network*, dan *Host ID* sebanyak 16.777.214 *host* per *network*.

b. Kelas B

Kelas B ditandai dengan *bit* pertama dan *bit* kedua pada oktet pertama *IP Address* selalu bernilai '1 0'. Range Network ID 128-191. *Default Subnet Mask* untuk kelas ini adalah 255.255.0.0 sehingga total *Network ID* pada kelas ini sebanyak 16.384 *netwok* dan *Host ID* sebanyak 65.534 *host* per *netwok*.

c. Kelas C:

Kelas C ditandai dengan *bit* pertama, *bit* kedua dan *bit* ketiga pada oktet pertama *IP Address* selalu bernilai '1 1 0'. *Range Netwok ID* 192-223. *Default Subnet Mask* untuk kelas ini adalah 255.255.255.0 sehingga total *Network ID* pada kelas ini sebanyak 2.0.97.152 *network* dan *Host ID* sebanyak 254 *host* per *network*.
d. Kelas D

Merupakan alamat yang digunakan untuk multicast, *IP address* kelas D dikhususkan untuk penggunaan *multicast* dengan 4-*bit* pertamanya adalah 1110 dan *range* untuk *host* yang dimilikinya adalah 224.0.0.0 sampai 239.255.255.255.

e. Kelas E

Merupakan alamat yang akan dikembangkan.Untuk *IP Address* kelas E memiliki 5-*bit* pertama 11110 dam memiliki *rangehost* dari 240.0.0.0 sampai 247.255.255.255 dicadangkan untuk penggunaan di masa mendatang.

Dalam pemilihan *Network ID* dan *Host ID* perlu diperhatikan beberapa aturan dasar antara lain:

- Network ID tidak boleh sama dengan 127 karena alamat tersebut secara default diperlukan untuk keperluan loopback/ diri host itu sendiri.
- 2. *Network ID* dan *Host ID* tidak boleh sama dengan 255 karena alamat tersebut akan dianggap sebagai alamat *broadcast*.
- Network ID dan Host ID tidak boleh semua bit nya sama dengan 0 (nol) karena
   0 berarti "Only This Network"
- 4. Host ID dalam satu network yang sama harus berbeda termasuk untuk router.
- 5. *IP Address* yang digunakan untuk *router* akan menjadi *default gateway* untuk jaringan
- Selalu gunakan *subnet mask* yang sama untuk semua *host* dalam suatu jaringan.
   Bila tidak sama, *host-host* tersebut tidak akan bisa berkomunikasi.

#### 2.8 Subnet Mask

Subnet mask adalah istilah teknologi informasi dalam bahasa Inggris yang mengacu kepada angka biner 32 bit yang digunakan untuk membedakan network ID dengan host ID, ditulis dalam bentuk decimal dengan susunan sama dengan susunan ip address. Tetapi ada juga yang ditulis dalam notasi CIDR (Classless Inter-Domain Routing). Dengan mengetahui subnet mask suatu ip address maka kita bisa menentukan jumlah subnet, jumlah host per subnet, blok subnet, dan alamat host-broadcast.

| Kelas IP | Bit Subnet mask                         | Subnet dalam desimal |
|----------|-----------------------------------------|----------------------|
| address  |                                         |                      |
| Kelas A  | 11111111.0000000.0000000.00000000000000 | 255.0.0.0            |
| Kelas B  | 11111111111111111.00000000.00000000     | 255.255.0.0          |
| Kelas C  | 111111111111111111111111111100000000    | 255.255.255.0        |

Tabel 2 Subnet mask untuk tiap kelas IP address

# 2.9 Sistem Operasi

Sistem operasi adalah sekumpulan rutin perangkat lunak yang berada di antara program aplikasi dan perangkat keras. Semua perangkat lunak berjalan di bawah kendali sistem operasi, mengakses perangkat keras lewat sistem operasi, dan mengikuti aturan-aturan yang dijalankan oleh sistem operasi. Karena sistem operasi bertindak sebagai antarmuka dengan perangkat keras maka pemrogram aplikasi tidak berkomunikasi secara langsung dengan perangkat keras sehingga menyederhanakan pemrograman. Pengaksesan ke perangkat keras merupakan hal yang biasa dilakukan aplikasi, menyatukan fungsi pengaksesan perangkat keras ke sistem operasi membuat kode itu tidak perlu dipublikasikan di masing-masing aplikasi. Karena semua aplikasi mengakses perangkat keras lewat sistem operasi, posisi sentral ini membuatnya ideal sebagai repositori rutin-rutin sistem dipakai bersama yang berguna untuk semua aplikasi.

# 2.10 *Linux*

*Linux* diciptakan pertama kali oleh seorang mahasiswa *Universitas Helsinki* di Finlandia yang bernama *Linux Torvald*. Sistem operasi yang diciptakan tersebut berbasis mesin *Unix*. Sistem operasi *linux* adalah sistem operasi pertama yang benar-benar gratis, sehingga kita bisa secara bebas mengkopinya, karena *linux* berlisensi *GNU Public License*.

#### 2.11 Struktur direktori *Linux*

Sistem berkas *Linux* dan *Unix* diorganisir dalam struktur hirarki, seperti pohon. Level tertinggi dari sistem berkas adalah / atau *direktori root*. Dalam filosofi disain *Unix* dan *Linux*, semua dianggap sebagai berkas, termasuk *hard disks*, partisi dan *removable* media. Ini berarti bahwa semua berkas dan direktori (termasuk cakram dan partisi lain) ada di bawah direktori *root*.Sebagai contoh, */home/bumida/squid.conf* menampilkan alur (*path*) ke berkas *squid.conf* yang ada di dalam direktori bumida yang mana ada di bawah direktori *home*, yang berada di bawah direktori *root* (/).

Di bawah ini adalah daftar dari direktori umum yang berada tepat di bawah direktori *root* (/) :

- a. /bin aplikasi biner penting
- b. /boot berkas konfigurasi boot
- c. /dev berkas peranti (device)
- d. /etc berkas konfigurasi, skrip startup, dll (etc)...
- e. /home direktori pangkal (home) untuk pengguna
- f. /*lib libraries* yang diperlukan oleh sistem
- g. /lost+found menyediakan sistem lost+found untuk berkas yang berada dibawah direktori root (/)
- h. /media *mount* (memuat) *removable media* seperti *CD-ROM*, kamera *digital*.
- i. /mnt untuk me-mount sistem berkas
- j. /opt tempat lokasi untuk menginstal aplikasi tambahan (optional)
- k. /proc direktori dinamis khusus yang menangani informasi mengenai kondisi sistem, termasuk proses-proses (processes) yang sedang berjalan
- 1. /root direktori pangkal untuk root, diucapkan 'slash-root'
- m. /s*bin s*istem *bin*er penting
- n. /sys mengandung informasi mengenai system
- o. */tmp* berkas sementara (*temporary*)
- p. /usr tempat berkas yang sering digunakan oleh pengguna (users)
- q. /var berkas variabel seperti log dan database (Sugiantoro, 2012).

## 2.12 Squid

Squid adalah aplikasi yang digunakan sebagai server cache proxy web yang menyediakan layanan proxy dan cache untuk HTTP, HTTPS, FTP, gopher dan protokol jaringan popular. Squid dapat mengimplementasikan caching Domain Name Server (DNS) lookup dan cache dan proxy Secure Socket Layer (SSL), dan melakukan caching secara transparan. Squid juga mendukung berbagai macam protocol caching, seperti Internet Cache Protocol (ICP), Hypertext Cache Protocol (HTCP), Cache Array Routing Protocol (CARP) dan Web Cache Coordination Protocol (WCCP) (Kadek Yota & Kadek Surya, 2014).

Squid memiliki setumpuk kendali akses yang dapat mendongkrak kecepatan server. Squid menangani semua request melalui sebuah proses I/O tunggal. Squid bekerja menyimpan meta data, terutama pada objek yang sering diakses. Mereka dijaga (di-cache) dalam memory RAM.

#### 2.13 Proxy Server

Proxy Server adalah sebuah server atau program komputer yang berperan sebagai penghubung antara suatu komputer dengan jaringan internet. Atau dalam kata lain, server proxy adalah suatu jaringan yang menjadi perantara antara jaringan local dan jaringan internet. Cara kerja Proxy server sebenarnya sangat sederhana, ketika seorang pengguna layanan proxy server meminta berkas, file sambungan atau sumber daya dari publik server maka proxy server meneruskannya ke internet seolah-olah proxy tersebut yang meminta. Dan ketika proxy server mendapatkan apa yang di minta pengguna, dia memberikan respon

kepada pengguna seolah-olah dia adalah publik *server*. Dengan menggunakan *proxy*, maka identitas komputer menjadi tersembunyi.

Selain itu *proxy server* juga berfungsi untuk melakukan otentikasi *user*, memblokir situs-situs tertentu, memblokir *banner* dan sebagainya. *Proxy server* mempunyai 3 fungsi utama yang akan diterapkan di dalam sebuah jaringan yaitu:

a. Connection Sharing

Maksudnya yaitu *proxy* bertindak sebagai perantara antara jaringan lokal dengan jaringan publik atau internet. Pengguna tidak langsung berhubungan dengan jaringan luar atau internet, tetapi harus melewati sebuah *gateway*. *Gateway* ini sangat penting bagi para pengguna karena jaringan lokal perlu dilindungi dari bahaya yang mungkin berasal dari internet. Bahaya tersebut akan sulit diatasi jika tidak ada garis batas antara jaringan lokal dengan internet. *Gateway* juga berfungsi sebagai titik yang terhubung ke jaringan lokal dan koneksi ke jaringan luar juga terhubung ke titik tersebut. Dengan demikian, koneksi dari jaringan lokal ke *internet* akan menggunakan sambungan yang dimiliki oleh *gateway* secara bersama-sama yang disebut dengan *Conection Sharing*.

b. Filtering

Yang dimaksud dengan *filtering* disini yaitu *proxy* berfungsi untuk melindungi jaringan lokal dari bahaya yang berasal dari *internet*. *Filtering* bekerja pada layar aplikasi. Berfungsi melakukan penyaringan atas paket yang lewat dari dan ke jaringan-jaringan yang dihubungkan. Pada *filtering*, *proxy* juga

berfungsi sebagai pembatas. *Proxy* dapat dikonfigurasi untuk menolak akses ke situs *web* tertentu.

c. Caching

*Proxy server* memiliki mekanisme penyimpanan obyek-obyek yang sudah pernah diminta dari *server-server* di *internet. Proxy server* yang melakukan proses diatas biasa disebut *cache server*. Mekanisme *caching* akan menyimpan obyek-obyek yang merupakan hasil permintaan dari dari para pengguna, yang didapat dari *internet*. Disimpan dalam ruang *disk* yang disediakan (*cache*). Dengan demikian, bila suatu saat ada pengguna yang meminta suatu layanan ke *internet* yang mengandung obyek-obyek yang sama dengan yang sudah pernah diminta sebelumnya, yaitu yang sudah ada dalam *cache*, maka *proxy server* akan dapat langsung memberikan obyek dari *cache* yang diminta kepada pengguna, tanpa harus meminta ulang ke *server* aslinya di *internet*. Bila permintaan tersebut tidak dapat ditemukan dalam *cache* di *proxy server*, baru kemudian *proxy server* meneruskan atau memintakannya ke *server* aslinya di internet.

Proxy dalam pengertiannya adalah sebagai perantara, bekerja dalam berbagai jenis protokol komunikasi jaringan dan dapat berada pada level-level yang berbeda pada hirarki layer protokol komunikasi jaringan. Suatu perantara dapat saja bekerja pada layer Data-Link, layer Network dan Transport, maupun layer Aplikasi dalam hirarki layer komunikasi jaringan menurut OSI. Namun pengertian proxy server sebagian besar adalah untuk menunjuk suatu server yang bekerja sebagai proxy pada layer aplikasi, meskipun juga akan dibahas mengenai

*proxy* pada level sirkuit. Dalam suatu jaringan lokal yang terhubung ke jaringan lain atau internet, pengguna tidak langsung berhubungan dengan jaringan luar atau internet, tetapi harus melewati suatu *gateway*, yang bertindak sebagai batas antara jaringan lokal dan jaringan luar.

*Gateway* ini sangat penting, karena jaringan lokal harus dapat dilindungi dengan baik dari bahaya yang mungkin berasal dari internet, dan hal tersebut akan sulit dilakukan biar tidak ada garis batas yang jelas jaringan lokal dan internet. *Gateway* juga bertindak sebagai titik dimana sejumlah koneksi dari pengguna lokal akan terhubung kepadanya, dan suatu koneksi ke jaringan luar juga terhubung kepadanya. Dengan demikian, koneksi dari jaringan lokal ke internet akan menggunakan sambungan yang dimiliki oleh *gateway* secara bersama-sama (*connection sharing*). Dalam hal ini, *gateway* adalah juga sebagai *proxy server*, karena menyediakan layanan sebagai perantara antara jaringan lokal dan jaringan luar atau *internet*.

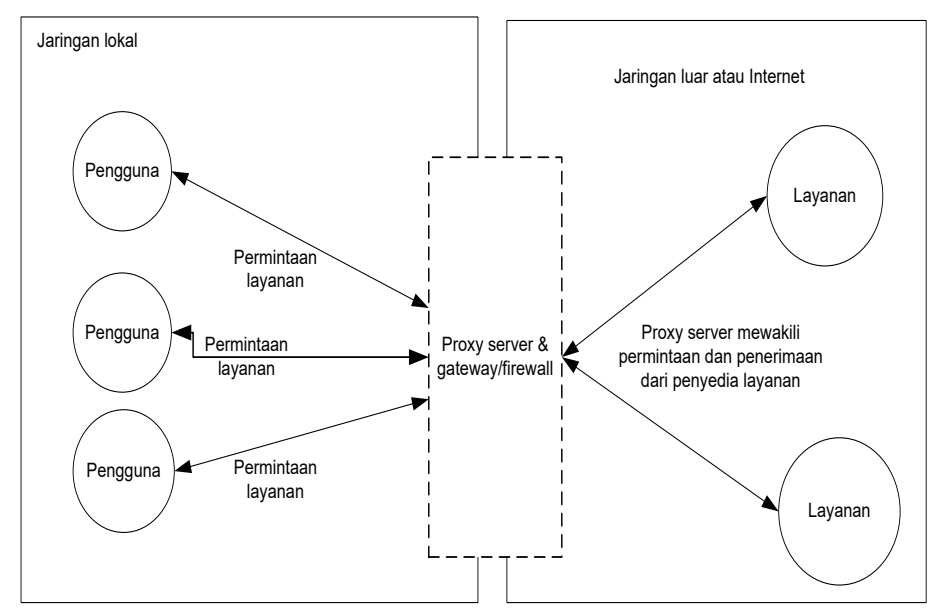

Gambar 20 Konsep Proxy server

*Proxy* ini pada umumya digunakan untuk kegiatan menyembunyikan identitas atau untuk menghindari pemblokiran akses ke suatu *server*. (Kadek yota & Kadek surya, 2014).

# 2.14 Firewall

*Firewall* suatu cara melindungi sistem, baik dari orang-orang yang tidak berhak maupun dari komputer lain yang mengandung *virus*. *Firewall* adalah suatu cara untuk membatasi informasi yang dibolehkan masuk dan keluar dari jaringan lokal kita. Umumnya, *host firewall* terhubung ke internet dan *LAN* ke internet hanya melalui *firewall*. *Firewall* bertujuan untuk menjaga *LAN* dari akses yang tidak diinginkan dari internet. Dengan kata lain *firewall* dibuat untuk membatasi antara *LAN* dan internet (Sugiantoro, 2014).

# 2.15 SARG (Squid Analisis Report Generator)

SARG merupakan aplikasi berbasis web base yang berfungsi memberikan report dari proxy server berbasis Squid. Aplikasi ini dapat memberikan rincian detail dari laporan log file Squid proxy dengan tampilan yang lebih mudah dipahami.

Adapun kelebihan dari SARG adalah :

- 1. Aplikasi berbasis web sehingga dapat diakses dimana saja
- 2. Aplikasi ringan dan stabil tanpa memakan banyak resource memory
- 3. Rincian *report* yang diberikan sangan detail lengkap beserta grafik pendukung

- 4. Bersifat open source sehingga dapat dikonfigurasi sesuai keinginan
- 5. Karena berbasis web aplikasi ini langsung mendukung fitur print layout

# **BAB III**

#### ANALISIS DAN PERANCANGAN SISTEM

#### 3.1 Metode Pengumpulan Data

Dalam melakukan penelitian, penulis melakukan pengumpulan data dengan menggunakan beberapa metode, diantaranya:

#### a. Studi Lapangan

1. Observasi

Penulis melakukan observasi pada tanggal 10-12 Desember 2018 untuk mengumpulkan dan ketersediaan data yang dapat diakses dari peralatan dan aplikasi, selain itu penulis juga mengumpulkan dokumentasi mengenai peralatan yang ada dan informasi serta konfigurasi jaringan dan topologi sebelumnya yang digunakan di *Webmedia Training Center*.

2. Wawancara

Penulis juga melakukan wawancara dengan *administrator* jaringan di *Webmedia Training Center* (10-12 Desember 2018) yaitu Bapak Nur abdilah Amd.Kom. dan teknisi jaringan sdra. Aslam Fajari untuk mendapatkan data dan informasi yang berkaitan dengan konfigurasi jaringan, jumlah user dan kegiatan yang sering dilakukan dalam penggunaan koneksi internet bersama di *Webmedia Training Center*.

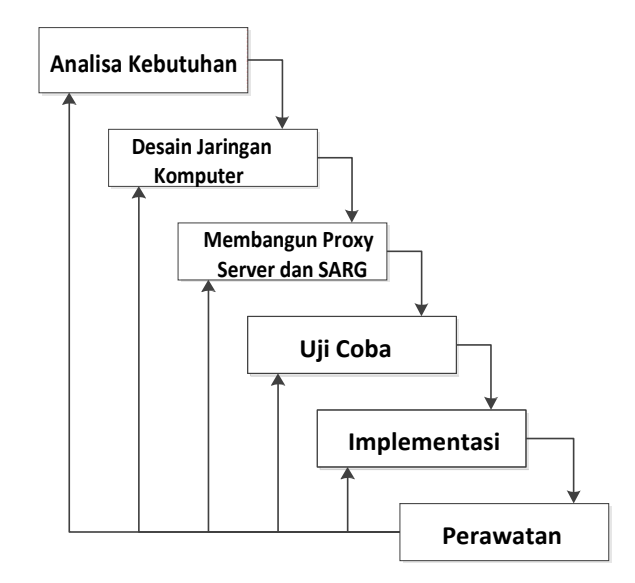

Gambar 21 Metodologi Penyelesaian Masalah dalam Penelitian

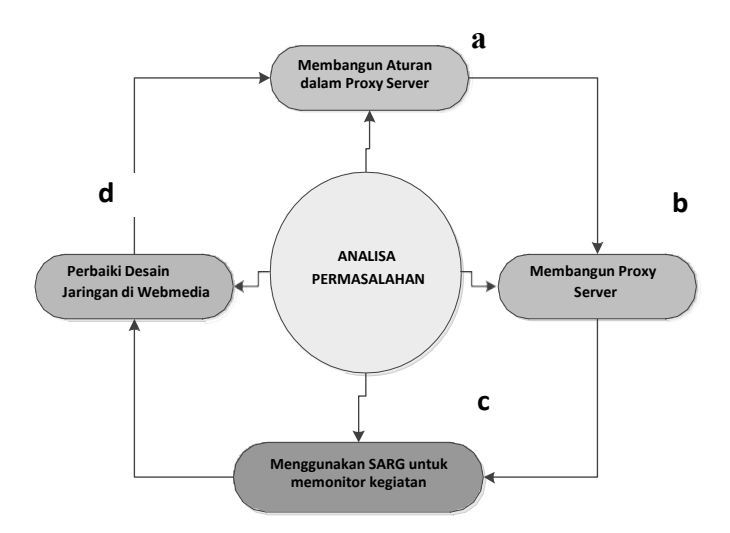

Gambar 22 Tindakan yang dilakukan setelah analisa permasalahan

# b. Studi Pustaka

Pengumpulan data dan informasi bersumber dari buku yang sering penulis baca dan dari situs internet yang menjadi referensi dan pedoman dalam penulisan penelitian yang dapat dilihat pada daftar pustaka.

#### **BAB IV**

# HASIL DAN PEMBAHASAN

# 4.1 Spesifikasi Sistem

Spesifikasi sistem yang digunakan untuk membuat virtualisasi *file server* adalah sebagai berikut :

a. Spesifikasi Hardware

1) Spesifikasi Laptop

Laptop yang digunakan adalah Lenovo G410. Laptop adalah perangkat yang digunakan sebagai tempat *virtualisasi proxy server*, laptop juga menjadi perangkat penghubung antara *wireless access point* dengan *proxy server virtual*, selain itu laptop juga menjadi *client*. Spesifikasi yang dimiliki perangkat ini adalah sebagai berikut :

a) *Monitor* 14" WXGA (1366 x 768)

b) Prosessor core i5 2.2-2.6GHz

c) RAM 2GB

d) HDD 500 GB

e) AMD RADEON graphics

f) DVD-RW super multi

#### 2) Spesifikasi Access Point

Access point yang digunakan adalah TP-LINK TL-WA701ND. Perangkat ini berguna sebagai penghubung antara *Proxy server* virtual dengan perangkat laptop. Spesifikasi yang dimiliki perangkat ini adalah sebagai berikut :

- a) Jaringan nirkabel berkecepatan 150 Mbps
- b) Enkripsi WPA/WPA2
- c) Mendukung AP client, dan repeater
- d) QSS tombol otomatis untuk membangun koneksi aman dengan WPA2.
- e) Mendukung hingga teknologi 802.11n.

#### b. Spesifikasi Software

#### 1) Sistem Operasi Windows 10

Sistem operasi *windows* 10 digunakan sebagai sistem operasi pada komputer fisik (*host*). Sistem operasi ini merupakan tempat berjalannya aplikasi untuk virtualisasi *proxy server*.

#### 2) Sistem Operasi Ubuntu Server 14.04 LTS

Sistem operasi *ubuntu 14.04 LTS* digunakan sebagai sistem operasi pada *proxy server virtual (guest)*. Sistem operasi ini adalah sistem operasi yang diinstal secara *virtual* di dalam komputer fisik (*host*).

## 3) Oracle VM Virtual box

Oracle vm virtual box adalah aplikasi yang digunakan sebagai hypervisor. Karena penelitian menggunakan mode virtualisasi *full virtualization* atau tipe 2 hypervisor, sehingga membutuhkan perangkat lunak yang dapat menjalankan sistem operasi (*guest*) di dalam sebuah komputer fisik (*host*). 4) Squid versi 3.5.28

Squid versi 3.5.28 digunakan sebagai aplikasi proxy server yang akan mengontrol lalu lintas paket data

5) SARG 2.3.6 (Squid Analysis Report Generator)

SARG 2.3.6 digunakan sebagai aplikasi yang akan mengenerate report dari aktifitas user di jaringan.

### 4.2 Pembuatan Server

Pada pembahasan ini akan dibahas bagaimana cara untuk membangun sebuah *server* dengan menggunakan *Ubuntu Server* dengan *Squid* sebagai *proxy server* serta *SARG* sebagai aplikasi pendukung untuk aktifitas *monitoring*.

### a. Instalasi Ubuntu Server 14.04

Instalasi ubuntu atau distro linux lainnya dapat dengan mudah dilakukan baik melalui media *CD* ataupun melalui media *flashdisk*. Untuk itu pertama kali yang harus dipersiapkan sebuah media *instalasi* yang sudah *bootable* sistem operasi *Ubuntu Server* 14.04. Selanjutnya melakukan *booting* pertama terhadap media tersebut sehingga muncul *interface* pertama. Pilih bahasa yang digunakan untuk penginstalan dan kemudian tekan *Enter* lalu pilih "*Instal Ubuntu Server*".

Setelah itu proses *Instalasi* akan memberikan pilihan untuk kostumisasi bahasa, lokasi dan pengaturan *keyboard*. Pilihan ini dapat diatur sesuai kebutuhan. Langkah selanjutnya adalah menentukan *primary network interface* dimana pada konfigurasi ini *eth0* bertindak sebagai *interface* utama yang akan terhubung langsung ke sumber internet dari *ISP*. Untuk manajemen partisi sama halnya seperti *distro linux* yang lain yaitu adanya partisi *swap* yang merupakan partisi yang membantu kerja memori. Kapasitas dari partisi *swap* disarankan 2 kali dari total *RAM* dan maksimal hanya 4 GB. Pada konfigurasi ini partisi *swap* yang digunakan sebesar 2 GB serta sisa *space* sepenuhnya digunakan untuk partisi sistem dengan *formatEXT4*.

Setelah keseluruhan *Instalasi* diatas selesai maka langkah terakhir adalah memilih paket-paket aplikasi *server* yang akan di instal bersama *Ubuntu Server*. Disarankan untuk memilih semua paket pada pilihan ini agar nantinya konfigurasi dapat lebih mudah dilakukan.

#### b. Konfigurasi Gateway

Konfigurasi *Gateway* merupakan pengaturan arah *network interface* menerima dan mengirim paket. Tanpa konfigurasi ini *client* yang terhubung ke *server* tidak akan bisa terhubung serta *server* tidak akan meneruskan paket internet kepada *client*. Gambar 31 adalah topologi jaringan yang akan dibangun konfigurasinya :

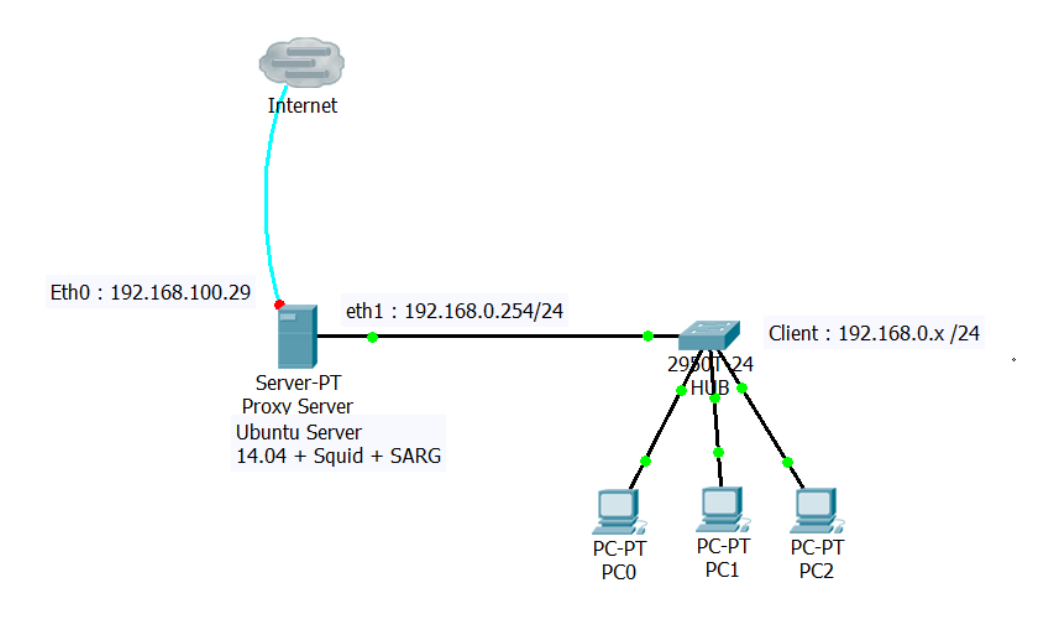

Gambar 31 Topologi jaringan

Sumber : Hasil rancangan

Dari gambar 31 dapat diketahui bahwa *PCServer* memiliki 2 *interface network* dengan nama *eth0* dan *eth1*. *Network interface eth0* adalah *interface* yang terhubung langsung ke *internet* dimana alamat *IP* nya adalah 192.168.100.29 dengan *gateway* yang mengarah ke alamat *IP internet* yaitu 192.168.100.1 dengan *netmask* kelas C yaitu 255.255.255.0.

Sedangkan untuk *interface eth1* merupakan *interface* yang menuju ke *client* dimana untuk alamat *IP* nya akan di set *DHCP* dengan alamat 192.168.0.X /24 dengan *netmask* 255.255.255.0 yang termasuk kedalam kelas C.

Langkah selanjutnya adalah memberikan DNS (Domain Name System). DNS digunakan sebagai penerjemah dari nama domain ke alamat IP, dan sebaliknya, yaitu dari alamat IP ke nama domain. Sampai pada tahap ini *PC Server* sudah terkoneksi ke *internet*, selanjutnya adalah meneruskan koneksi *internet* tersebut ke *client* melalui *interface eth1* dengan mengetikkan perintah *IP TABLES* berikut pada *file /etc/rc.local* 

# c. DHCP Server

Untuk membuat *interfaceeth1* menjadi *DHCP Server*, maka terlebih dahulu harus melakukan *Instalasi* paket aplikasi yang dapat membuat *Ubuntu Server* memberikan alamat *IP* secara otomatis.

Kemudian lakukan perubahan pada baris terakhir bagian *interface* yang diapit tanda kutip dua dengan mengisi *eth1* sebagai *interface* yang akan berperan sebagai *DHCP Server*.

Sampai pada langkah ini konfigurasi *Ubuntu Server* sudah selesai, *server* sudah terkoneksi ke internet dan mampu meneruskan koneksi internet ke *client* dengan pengalamatan *IP* secara *DHCP* pada *interface eth1*.

#### 4.3 Squid Proxy

# a. Instalasi Squid

Untuk melakukan *Instalasi Squid*, sebelum disarankan untuk mengupdate repository dan menginstal beberapa aplikasi yang di perlukan dari *Ubuntu Server* yang digunakan.

Proses *instalasi* akan berjalan, setelah proses selesai lakukan lagi proses *update repository*.

### b. Konfigurasi Squid

Sebelum *Squid proxy* dapat berjalan dengan baik, perlu dilakukan konfigurasi awal agar *squid* dapat berperan sebagai *server* terhadap segala *request* yang dilakukan oleh *client*. Konfigurasi *Squid* dilakukan dengan menuliskan *code* pada *file Squid.conf* yang terletak di direktori */etc/Squid/Squid.conf*. Untuk dapat melakukan perubahan terhadap *file* ini, maka perlu dilakukan perubahan hak akses.

Konfigurasi yang perlu pertama kali dilakukan adalah Proxy Transparant yaitu membuat agar permintaan http pada client langsung diarahkan ke IP Squid sehingga pada client tidak perlu lagi melakukan setting manual IP proxy pada web browsernya. Pada halaman file /etc/rc.local cari code berikut dengan menekan Ctrl+W pada keyboard, kemudian tambahkan script berikut sebelum exit 0.

Setelah itu adalah mendeklarasikan *proxy* sebagai *user* dan *group* dengan hak akses sebagai *Squid* agar *Squid* diberi hak akses oleh sistem operasi untuk menangani paket yang diterima serta meneruskan nya ke *client*.

Kemudian konfigurasi selanjutnya adalah memberi info kontak *email* admin terhadap client jika halaman web yang diakses oleh client tidak dapat dibuka.

#### c. Konfigurasi Web Cache

Pada bagian ini akan dibahas tentang konfigurasi *Squid* dalam membuat *web cache* yang nantinya membuat *Squid* dapat menyimpan halaman *web* yang diakses oleh *client*. Tahap awal dalam konfigurasinya adalah membuat sebuah direktori baru sebagai lokasi penyimpanan web cache. web cache yang diakses oleh client akan disimpan pada direktori "/etc/squid/cacheku" dengan kapasitas maksimal direktori adalah 10240 MB dengan jenis storage adalah ufs dimana jumlah sub direktori awal adalah 100 dan sub direktori kedua maksimal 256 direktori.

Langkah terakhir adalah memberikan konfigurasi acl terhadap IP client agar dapat terkoneksi dengan Squid. bahwa network 192.168.0.0/24 merupakan rule acl dengan nama webmedia, kemudian pada code "http\_access allow webmedia" mendefenisikan bahwa acl dengan nama webmedia diberikan status allow atau diizinkan.

## d. Konfigurasi Web Filter

Pada konfigurasi ini akan dijelaskan bagaimana *Squid* dapat mem*filter* permintaan *client* terhadap *http request* sesuai dengan *rule-rule* yang akan dibuat.Ada 3 jenis konfigurasi *web filter* yang dapat dilakukan pada *Squid*.

1. Filter berdasarkan alamat domain

Konfigurasi *filter web* berdasarkan alamat *domain* dapat dilakukan dengan 2 metode yaitu pertama dengan cara mendefenisikan seluruh alamat *domain* pada *file Squid.conf* dengan *acl* yang terletak sebelum *code http access allow localhost* dan *http access allow all*.

untuk metode kedua adalah dengan mengarahkan acl terhadap file teks yang berisi list dari alamat website yang akan di block. Pada konfigurasi code http access deny nama-acl berperan sebagai perintah untuk mem*block (deny)* akses terhadap *domain* yang didefenisikan pada nama-*acl*, dengan demikian seluruh alamat *domain* yang berada pada *acl* tersebut akan di *block* oleh *Squid*.

2. Filter berdasarkan kata kunci pada URL

Untuk konfigurasi ini juga sama seperti teknik *filter* berdasarkan alamat *domain* yaitu memiliki 2 metode yang sama, pertama kata kunci dapat didefenisikan langsung pada *file Squid.conf* serta metode kedua kata kunci bisa bersumber dari *file teks* yang tersimpan. *Filter* berdasarkan *IP* dari alamat *domain*.

Pada konfigurasi ini *filter web* berdasarkan alamat *IP* dari *domain* yang akan di *block*, untuk itu sebelumnya alamat *IP* dari *domain* terkait harus diketahui terlebih dahulu. Untuk melihat alamat *IP* dari sebuah *domain* dapat diketahui dengan mengetikkan perintah *nslookup* alamat\_*domain*.

# e. Konfigurasi IPTABLES

Konfigurasi *IPTABLES* adalah langkah terakhir pada konfigurasi *proxy* server. Konfigurasi ini berfungsi untuk mengarahkan permintaan paket http yang biasanya pada port 80 menjadi port Squid yaitu 3129. Dengan cara ini client tidak perlu memberikan pengaturan proxy manual pada browser. Perintah iptables ini nantinya akan dibuat pada file rc.local agar dieksekusi selalu walaupun PC server mengalami proses rebooting.

# 4.4 *SARG*

Seperti yang telah dibahas sebelumnya bahwa SARG (Squid Analysis Report Generator) adalah sebuah aplikasi yang dapat memberikan laporan segala aktifitas host yang dibawah Squid dalam bentuk halaman web yang diakses melalui localhost pada server. Pada bagian ini akan dibahas tentang bagaimana memasang aplikasi SARG pada PC server penelitian ini.

## a. Instalasi SARG

Sebelum melakukan *Instalasi SARG* lakukan *update* paket *repository* pada *server ubuntu*. setelah proses *Instalasi* selesai maka selanjutnya adalah tahap konfigurasi dari *SARG* agar aplikasi ini dapat berjalan dengan baik.

#### b. Konfigurasi SARG

Konfigurasi SARG dilakukan mencakup beberapa langkah dimulai dari pembuatan direktori pada folder localhost Ubuntu. Membuat sebuah forlder baru dengan nama SARG pada direktor /var/www/ yang merupakan folder localhost dari Ubuntu. Setelah itu maka langkah selanjutnya adalah melakukan konfigurasi pada file SARG.conf /etc/SARG/SARG.conf

Setelah semua perubahan, maka lakukan proses simpan agar perubahan yang dilakukan dapat diterapkan. Untuk selanjutnya adalah mengaktifkan keseluruhan dari *SARG*.

Setelah semua konfigurasi selesai maka aplikasi *SARG* dapat diakses melalui *web browser* dengan mengetikkan alamat\_*ip\_server*/nama\_*folder* yaitu untuk penelitian ini adalah 192.168.0.254/*sarg* 

# 4.5 Pengujian dan Analisis

Pada pembahasan ini konfigurasi yang telah diimplementasikan selanjutnya akan dilakukan pengujiannya secara langsung kepada subjek penelitian yaitu *Webmedia Training Center* terkhusus ruangan komputer lantai 3 saja. Pengujian mencakup hasil dari *Web Cache* pada *Proxy Squid* serta hasil dari *SARG report* serta dianalisa apakah *server* yang dibangun sudah sesuai perancangan pada penelitian.

# a. Pengujian Web Cache Proxy Server

Untuk mengetahui apakah *Squid* Proxy *Server* sudah berjalan dengan baik adalah dengan melihat hasil file *access.log* pada *Squid* tersebut. Untuk melihat aktifitas ini dapat dijalankan dengan perintah :

#tail -f /var/log/Squid3/access.log

Hasil access.log squid dapat di lihat pada gambar 32 :

| 🖉 met(Jakanla:    | - 5 ×                                                                                                    |
|-------------------|----------------------------------------------------------------------------------------------------|
| 1567054385,423    | 38 192.165.6.2 FAG NOME/200 0 CONNECT 74.125.24.94:443 ORIGINAL DS1/76. 25.24.99                                                          |
| 156305/385.463    | 734 192.166.0.2 PAC_MOME/230 0 CONSECT 40.90.137. 241443 OK CICAR, 122/40.90.137.124                                                      |
| 1567054385.498    | 185 192.166.0.2 TAG NOVE/200 00 CONVECT 216.239.301120:443 - OPETATIVE STV200.229.31.120 -                                                |
| 156/054305.521    | 220 102/160.0.2 201 MESC/200 205 DOST allpos//lifeo.services.mozilla.com/v4/linku/activity otream (GRIODMAD DOS/c0.191.60/20 application/ |
| 20 <b>1</b>       |                                                                                                    |
| 1567054305.550    | 430 192.166.0.2 fwg_sonw/230 0 cosecor 51.143.111.7:443 - 04.090xAugion/51.143.111.7 -                                                    |
| 156.054385.913    | 408 192.166.012 TAG_BOOR/208 0 CONTEXT 51.143.111.1:443 - ORTSTAND_EST/511:43.111.2/ -                                                    |
| 1567052386,793    | 736 192/106/032 TAC AONE/200 0 CCARECT 40/30/137/1241443 ORICIAEL 021/40/90/137/124                                                       |
| 1567054387,289    | L062 192.165.0.2 FOR ALEKESH MCDIFIED/200 16260 GET http://www.pandebudi.sc.id/ 03751MAL D50/222.124.8,212 text/html                      |
| 156.054381.30%    | 1 192.160.0.2 Tor MCST 200077/000 0 GTL https://www.googlo.com/recaptcha/api.js = SETGUEAL_IST/2 2.259.34.120                             |
| 15600543901305    | 443 192.168.0.2 TAS NOVE/208 0 CONVECT 51.143.111.7:443 - ORTETNAL CST/51. 43.111./ -                                                     |
| 1567054387.713    | 319 192,168.0.2 TAG MONE/200 0 CONSULT 216.209.38,120:443 CREATER JULY/2.6,209.38,120                                                     |
| 156305738F.363    | 859 192166.0.2 DAG_NONE/210 @ CONNECT 40.901131. 241443 OR CONN. 197740.90.137.124                                                        |
| 156 /054 398 .075 | 449 192.100.0.2 TAG_NOVE/200 0 CONTENT 51.143.111.7:443 - ORTETNAL_CST/51.743.111.7 -                                                     |
| 1567054306.901    | 5/5 192,100,0.2 TAG NONE/200 ( CONNECT 52.35.94.100:443 - ORISINAL D57/53.35.94.200 -                                                     |
| 1567054389.151    | 217 192.166.0.2 doi miss/000 0 dar https://push.services.mozilla.com/ 08.0168. 027/52.35.64.106                                           |
| 1567054309,291    | 3941 192.166.0.2 FAG_00X0/220 0 CONNECT 172.217.194.37:443 - CRIETAN _ STV172.217.194.97 -                                                |
| 1567054389.354    | 980 192.166.0.2 TCF_SEFERST_MCDIFIED/200 46263 SFT allp://www.punceinci.co.id/ = 0313TNAT_DST/232.120.0.22 LpxL/abm/                      |
| 1567054385,462    | 45 192.165.0.2 Jul McSS/AJ4 2852 GET http://www.panosbudivac.ic/unpat/image/newo/medium/medium/ ORIGINAL D57/222.124.8.222 text/ntml      |
| 1567054309.551    | 0 192.165.0.2 TCF MEM HIT AECKIED/203 4156 CEF http://www.pantabudi.ac.id/unpab/image/banner/formulir pendaftaran deminar manajemen diri  |
| suc 604203. [pq   | <ul> <li>TTTR_XONT/- inage/jpag</li> </ul>                                                                                                |
| 1562054385.554    | 0.192.168.0.2 FCF MEM RTT ABORTED/201 40:58 GET http://www.joncab.diiac.id/impab/image/burner/kalencer-abademi1-20142014-impab/99943.jpg  |
| HIER NONE/        | tmage/jpag                                                                                                    |
| 1565052389,634    | 70 192.165.0.2 DDP_REMEXSH_MODIFIED/200 1301 GET https://tranolate.gocgle.com/tranolate_s/element.jp2 CRUGINAL_VET/DF_68.101 text/jp3     |
| ascript           |                                                                                                    |
| 156/05/309.803    | 1/ 192.180.0.2 ING MONE/270 0 CONNECT /4.125.24.9/:443 - ORIGINAL EST/ (4.125.24.94 -                                                     |
| 1567054389.731    | 735 192,166,0.2 TAG MONE/220 0 COLLEGY 40,30,137,124:443 OKIGIAAL D22/40.90,137,124                                                       |
| 1567054309.772    | 136 192.16810.2 rag_wors/238 0 cossist 741125.260.95:443 - ok atavi, br/74.125.200.95 -                                                   |
| 1567054389.858    | 215 192.180.0.7 TAG_XXXX/200 0 CONSECT 1/2.21/.194.3/:443 - GRIETREC_TST/1/2.31/.134.97 -                                                 |
| 1567054385.855    | 4019 192,165,0.2 TAC NONE/200 0 COSSECT 1/2,217,194.374443 (SRICIAR2 201/1/2,217,194.97                                                   |
| 1567054389.893    | 389 192,165.0.2 TAG MONE/200 0 COALECT 172,217,194,57,443 CREATER JUST/172,217,194,97                                                     |
| 1567054389,941    | 14 192.161.0.2 Top_MT50/434 20st GET http://www.pareducti.actio/arpat/image/mossynedium/med.um_ = ORIGINAL_DET/222.124.3.7 2 Les./html    |
| 1567054391.032    | 50 192.160.0.2 TAG XXXX/200 0 CONVECT 1/2.277.26.74:443 - ORTSTRAF EST/192.217.26.74 -                                                    |
| 1567054390.043    | 56 192,165.0.2 TAC NONE/220 0 CCABEUT 172.217.26.74:443 ORIGIARE DET/172.217.26.74                                                        |
| 156705/391. 79    | /19 192.165.0.2 FAC_NONE/210 0 CONNECT 51.143.111.7:043: CONTINUE_CON75173.117                                                            |
| 156/054390.335    | 50 192.160.013 The_NONR/200 0 CONNECT 150.240.75.35:443 - ORTATENT, D37/150.240.25.35 -                                                   |
| 156/05/390.367    | E3 192.100.02 ICE MECO/523 300 GET http://p02.notil2.into/Sisna3/request? = ORIGINAL DST/100.200.000.151 text/hinl                        |
| 1567054390.395    | 0 192:168.0.2 TOP LENLED/403 (779 UK1 http://www.facebcok.com/v2.5/plugins/page.php? HiEK WORK/ text/html                                 |
| 1567054391.362    | [30] [92, 160.0.2, PCP_REPREST_MODELTLD/200 [1] GUT_http://www.jpancabuditactid/home/Line = CR18.000_001/2222.124.01.212_text/html        |
| 1567054391.375    | Val 192.168.0.2 TAS NONE/201 0 CONSTCT 40.90.13/17241443 - ORTSTRAD, DAT/40.90.13/1724 -                                                  |
| 156/05/391,908    | CEO 192.166.0.2 TAG NONE/230 0 CONSECT 51.143.111.7:443 OBECINAL DST/61.2/3.117                                                           |
| 1567054392.361    | 31 192.168.0.2 TCF REFRESS MCDIFIED/200 81. CEF http://www.pantabudi.ac.id/home/time CRESING DS7/222.124.6.212 tert/html                  |

Gambar 32 Aktifitas file access.logSquid

Sumber : Hasil rancangan

Dari gambar 32 terlihat aktifitas setiap *client* dimana setiap alamat *IP* mewakili setiap *client* serta keterangan tentang aktifitas permintaan paket terhadap alamat *domain* yang di akses oleh setiap *client* tersebut. Untuk keterangan lebih detail dari gambar 32 dapat di lihat pada tabel 6 :

Tabel 6 Rincian *file access.logSquid* 

| IP Address  | Proses   | URL                                | Status   |
|-------------|----------|------------------------------------|----------|
|             |          |                                    | Diterusk |
| 192.168.0.2 | TCP_MISS | https://tiles.services.mozila.com/ | an       |
|             |          |                                    | Diterusk |
| 192.168.0.2 | TCP_MISS | https://www.google.com/            | an       |
|             |          |                                    | Diterusk |
| 192.168.0.2 | TCP_MISS | https://po2.notifa.info/           | an       |

|             |                  | http://www.pancabudi.ac.id/unpab/image/new  | Diterusk |
|-------------|------------------|---------------------------------------------|----------|
| 192.168.0.2 | TCP_MISS         | s/medium                                    | an       |
| 192.168.0.2 | TCP_DENIED       | https://www.facebook.com/                   | Ditolak  |
|             |                  |                                             | Refresh  |
|             | TCP_REFRESH_MODI |                                             | Cache    |
| 192.168.0.2 | FIED             | http://www.pancabudi.ac.id/                 | Proxy    |
|             |                  |                                             | Dari     |
|             |                  | http://www.pancabudi.ac.id/unpab/image/bann | Memory   |
| 192.168.0.2 | TCP_MEM_HIT      | er                                          | cache    |
|             |                  |                                             | Refresh  |
|             | TCP_REFRESH_MODI |                                             | Cache    |
| 192.168.0.2 | FIED             | http://www.pancabudi.ac.id/home/time        | Proxy    |

*File-file history* dari halaman *web* yang telah diakses tersebut akan tersimpan didalam manajemen direktori *Squid*. Berikut adalah menejemen direktory dari *Squid* :

| \$ 1 | s 00 | )  |    |    |            |    |    |    |    |    |    |    |            |    |    |    |    |    |    |
|------|------|----|----|----|------------|----|----|----|----|----|----|----|------------|----|----|----|----|----|----|
| 00   | 0D   | 1A | 27 | 34 | 41         | 4E | 58 | 68 | 75 | 82 | 8F | 90 | A9         | B6 | C3 | DØ | DD | EA | F7 |
| 01   | 0E   | 1B | 28 | 35 | 42         | 4F | 5C | 69 | 76 | 83 | 90 | 9D | AA         | B7 | C4 | D1 | DE | EB | F8 |
| 02   | 0F   | 10 | 29 | 36 | 43         | 50 | 5D | 6A | 77 | 84 | 91 | 9E | AB         | 88 | C5 | D2 | DF | EC | F9 |
| 03   | 10   | 1D | 2A | 37 | 44         | 51 | 5E | 6B | 78 | 85 | 92 | 9F | AC         | B9 | C6 | D3 | EØ | ED | FA |
| 04   | 11   | 1E | 2B | 38 | 45         | 52 | 5F | 6C | 79 | 86 | 93 | AO | AD         | BA | C7 | D4 | E1 | EE | FB |
| θ5   | 12   | 1F | 2C | 39 | 46         | 53 | 60 | 6D | 7A | 87 | 94 | A1 | AE         | BB | C8 | D5 | E2 | EF | FC |
| 06   | 13   | 20 | 2D | 3A | 47         | 54 | 61 | 6E | 7B | 88 | 95 | A2 | AF         | BC | C9 | D6 | E3 | FØ | FD |
| 07   | 14   | 21 | 2E | 3B | 48         | 55 | 62 | 6F | 7C | 89 | 96 | A3 | B0         | BD | CA | D7 | E4 | F1 | FE |
| 68   | 15   | 22 | 2F | 3C | 49         | 56 | 63 | 70 | 7D | 8A | 97 | A4 | <b>B1</b>  | BE | CB | D8 | E5 | F2 | FF |
| 09   | 16   | 23 | 30 | 3D | 4A         | 57 | 64 | 71 | 7E | 8B | 98 | A5 | B2         | BF | CC | D9 | E6 | F3 |    |
| 0A   | 17   | 24 | 31 | 3E | <b>4</b> B | 58 | 65 | 72 | 7F | 80 | 99 | A6 | <b>B</b> 3 | CO | CD | DA | E7 | F4 |    |
| 0B   | 18   | 25 | 32 | 3F | 4C         | 59 | 66 | 73 | 80 | 8D | 9A | A7 | B4         | C1 | CE | DB | E8 | F5 |    |
| 0C   | 19   | 26 | 33 | 40 | 4D         | 5A | 67 | 74 | 81 | 8E | 9B | 88 | 85         | C2 | CF | DC | E9 | F6 |    |

Gambar 33 Manajemen direktori Squid

Dari gambar 33 terlihat bahwa struktur direktori tempat penyimpanan halaman web dalam bentuk cache pada Squid dibentuk dengan pengalamatan yang terinskripsi sehingga dari sisi keamanan Squid dapat menjaga keamanan datanya. Para pengguna tidak akan dapat melihat secara langsung cache yang tersimpan pada server Squid. Namun direktori yang terbentuk tersebut dapat menjadi tolak ukur bahwa server web proxy dari Squid sudah berjalan dengan baik ditandai dengan adanya aktifitas dari *file access.log* sebelumnya.

#### b. Pengujian Web Filter

Pada pengujian *web filter* akan dicoba untuk mengakses alamat-alamat *website* yang telah di *block* melalui *rule-rule* pada *Squid*. Untuk alamat *domain* yang yang di *block* maka *Squid* akan mengantarkannya ke halaman *Proxy Squid*. Berikut adalah bukti bahwa *rule* untuk *web filter* telah berjalan dengan baik.

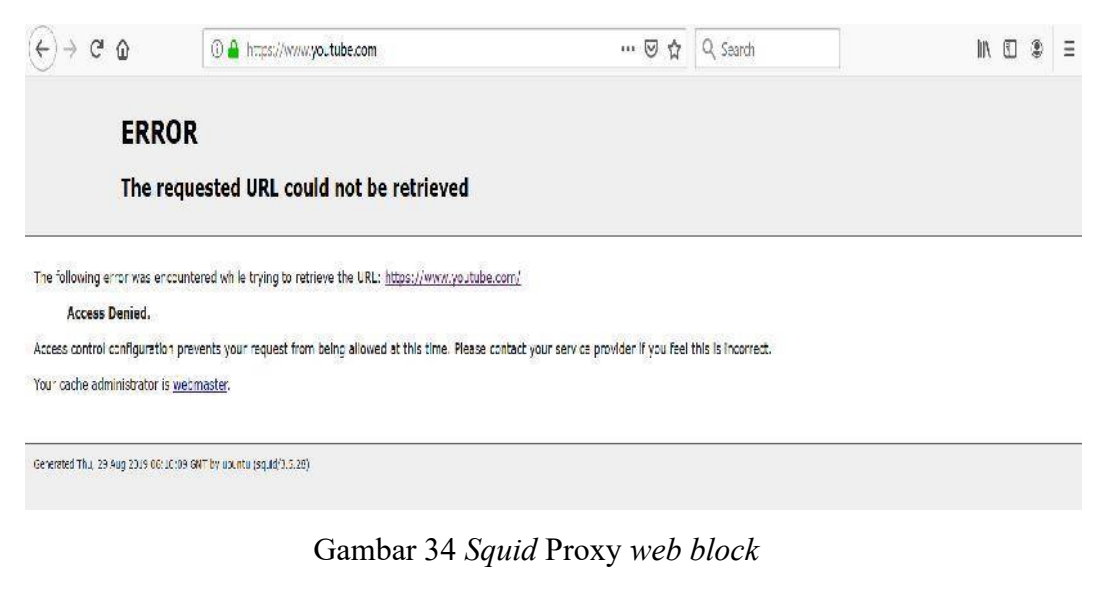

Dari gambar 34 terlihat bahwa *proxy server* pada *Squid* bekerja dengan baik dimana terjadi penolakan akses pada halaman *web* yang telah ditentukan sebelumnya dan pada jam tertentu. Dari hasil diatas dapat di pastikan bahwa *web cache proxy server Squid* sudah berjalan sesuai konfigurasi yang diinginkan.

# c. Pengujian SARG

Selanjutnya pada pada bagian ini akan diuji apakah aplikasi *SARG* sudah berjalan dengan baik atau tidak. Untuk mengakses *SARG* dapat dilakukan pada komputer *client* dengan mengetik di *browser* alamat *IP* dari *server* di ikuti dengan alamat *folder* tempat *SARG* terpasang dimana alamatnya adalah 192.168.0.254/SARG, maka hasilnya yang diperoleh :

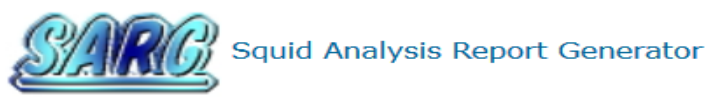

#### Laporan Cache Pengguna Pengguna Internet

| FILE/PERIOD         | CREATION DATE                   | USERS | BYTES  | AVERAGE |
|---------------------|---------------------------------|-------|--------|---------|
| 16Jul2019-27Aug2019 | Tue 27 Aug 2019 10:45:11 AM WIB | 11    | 6.17G  | 561.05M |
| 16Jul2019-07Aug2019 | Wed 07 Aug 2019 09:23:50 AM WIB | 7     | 2.18G  | 312.15M |
| 16Jul2019-20Jul2019 | Sat 20 Jul 2019 05:40:56 PM WIB | 4     | 1.27G  | 317.79M |
| 16Jul2019-16Jul2019 | Tue 16 Jul 2019 02:53:07 PM WIB | 1     | 47.50M | 47.50M  |

Generated by sarg-2.3.6 Arp-21-2013 on 27/Aug/2019-10:45

Gambar 35 Halaman depan SARG

#### Sumber : Hasil rancangan

Pada gambar 35 adalah laporan SARG pada objek penelitian dalam kurun

waktu 5 hari. Terlihat SARG memberikan rincian detail tentang tanggal serta user

yang aktif serta jumlah kapasitas permintaan data (BYTES) pada tanggal tersebut,

dan pada kolom terakhir (*AVERAGE*) adalah rata-rata dari penggunaan paket data. Dari data ini dapat dipastikan bahwa *SARG* telah berjalan dengan baik.

# d. Analisis Web Cache Proxy Server

Web Cache Proxy berperan sebagai tempat penyimpanan file cache dari halaman yang diakses yang kemudian apabila client melakukan request terhadap halaman web yang sama maka Squid akan mengakses server local dan langsung memberikannya kepada client. Pada proses ini kecepatan akan load terhadap halaman web akan terasa lebih cepat karena Squid Server tidak melakukan request ke internet dimana akan memakan waktu yang lama.

Metode ini sangat cocok bagi pengguna internet yang setiap harinya mengakses halaman yang sama. Dari data tabel 4 dapat di lihat bahwa hampir semua *client* mengakses halaman yang sama. Dengan demikian dipasangnya *Web Cache Server* dari *Squid* akan memberikan dampak yang sangat terasa terhadap kecepatan permintaan paket data halaman *website*.

# e. Analisis SARG

Pada pembahasan ini akan di analisa hasil laporan yang diberikan oleh aplikasi *SARG* dimana aplikasi ini akan memberikan laporan penggunaan internet terhadap situs apa saja yang diakses oleh *client* di jaringan *Squid*.

Pada gambar 37 adalah laporan *SARG* pada tanggal 16 Juli 2019 dengan jumlah *IP* aktif adalah 11. *SARG* memberi rincian detail dari aktifitas permintaan

paket atau trafik *client* serta kalkulasi jumlah paket yang diminta oleh *client* dan juga kalkulasi waktu yang digunakan oleh *client* tersebut.

|     | Squid Analysis Report Generator |              |         |          |            |          |         |              |             |        |
|-----|---------------------------------|--------------|---------|----------|------------|----------|---------|--------------|-------------|--------|
|     |                                 |              | Lapora  | an Cache | e Penggu   | ina Pen  | gguna I | nternet      |             |        |
|     |                                 |              |         | Period   | Sort: byte | 19—27 AU | ig 2019 |              |             |        |
|     |                                 |              |         |          | Тор и      | isers    |         |              |             |        |
|     |                                 |              |         |          |            |          |         |              |             |        |
|     |                                 |              |         |          | Тор        | sites    |         |              |             |        |
|     |                                 |              |         |          | Sites &    | Users    |         |              |             |        |
|     |                                 |              |         |          | Down       | loads    |         |              |             |        |
|     |                                 |              |         |          | Denied a   | occesses |         |              |             |        |
| NUM |                                 | USERID       | CONNECT | BYTES    | %BYTES     | IN-CAC   | CHE-OUT | ELAPSED TIME | MILLISEC    | %TIME  |
| 1   | <b>1</b> Pb                     | 192.168.0.6  | 9.63K   | 2.09G    | 34.01%     | 0.46%    | 99.54%  | 11:01:55     | 39,715,567  | 11.15% |
| 2   | <b>1</b> 49                     | 192.168.0.2  | 41.30K  | 1.61G    | 26.20%     | 1.22%    | 98.78%  | 36:04:38     | 129,878,563 | 36.47% |
| 3   | <b>1 9</b>                      | 192.168.0.10 | 16.47K  | 861.13M  | 13.95%     | 0.95%    | 99.05%  | 07:20:24     | 26,424,032  | 7.42%  |
| 4   | <b>1 9</b>                      | 192.168.0.8  | 15.40K  | 577.58M  | 9.36%      | 3.10%    | 96.90%  | 15:09:52     | 54,592,007  | 15.33% |
| 5   | <b>1 4</b>                      | 192.168.0.4  | 12.67K  | 508.83M  | 8.24%      | 2.11%    | 97.89%  | 07:24:17     | 26,657,224  | 7.49%  |
| 6   | <b>1</b> 99                     | 192.168.0.26 | 2.30K   | 336.59M  | 5.45%      | 0.28%    | 99.72%  | 07:49:55     | 28,195,355  | 7.92%  |
| 7   | <b>1 4</b>                      | 192.168.0.1  | 2.69K   | 56.31M   | 0.91%      | 13.66%   | 86.34%  | 00:29:42     | 1,782,717   | 0.50%  |
| 8   | <b>1 4</b>                      | 192.168.0.12 | 2.51K   | 39.67M   | 0.64%      | 2.11%    | 97.89%  | 02:10:22     | 7,822,080   | 2.20%  |
| 9   | <b>1 4</b>                      | 192.168.0.9  | 3.60K   | 37.80M   | 0.61%      | 20.29%   | 79.71%  | 03:02:31     | 10,951,297  | 3.08%  |
| 10  | <b>1 4</b>                      | 192.168.0.18 | 4.25K   | 23.41M   | 0.38%      | 24.00%   | 76.00%  | 05:23:11     | 19,391,541  | 5.45%  |
| 11  | <b>1.</b> ®b                    | 192.168.0.5  | 1.18K   | 14.13M   | 0.23%      | 0.88%    | 99.12%  | 02:58:04     | 10,684,424  | 3.00%  |
|     |                                 | TOTAL        | 112.04K | 6.17G    |            | 1.44%    | 98.56%  | 98:54:54     | 356,094,807 |        |
|     |                                 | AVERAGE      | 10.18K  | 561.05M  |            |          |         | 08:59:32     | 32,372,255  |        |

Generated by sarg-2.3.6 Arp-21-2013 on 27/Aug/2019-10:45

Gambar 36 Laporan SARG periode 16 Juli 2019

Sumber : Hasil rancangan

Berdasarkan data yang dapat di lihat pada gambar 36 diketahui client mana yang

paling aktif menggunakan internet dengan data rincian :

Sumber : Hasil rancangan

# Tabel 7 Analisis client aktif

| No | Kategori     | IP Address  | Nilai    | Total Keseluruhan | Satuan |
|----|--------------|-------------|----------|-------------------|--------|
| 1  | Connect      | 192.168.0.2 | 41300    | 112040            | КВ     |
| 2  | Bytes        | 192.168.0.6 | 2090     | 6170              | MB     |
| 3  | Elapsed Time | 192.168.0.2 | 36:04:38 | 98:54:54          | Jam    |

Keterangan :

1. Connect : Jumlah klik yang dilakukan client pada halaman website

2. Bytes : Total kuota yang telah habis terpakai untuk mengakses halaman web

3. Elapsed Time : Total waktu yang dihabiskan menggunakan internet

Dari tabel 7 dapat disimpulkan bahwa :

- 1. Banyaknya jumlah klik yang dilakukan pada halaman *website* tidak menjadi tolak ukur bahwa *client* tersebut juga banyak menghabiskan kuota internet.
- Client 192.168.0.6 adalah client yang paling banyak menghabiskan kuota internet pada periode 16 juli 2019 dengan total pengunaan 2090 MB dari penggunaan keseluruhan 6170 MB atau sekitar 33,88% dari keseluruhan kuota yang terpakai.
- Client yang paling aktif menggunakan internet adalah client 192.168.0.2 karena jumlah connect yang paling banyak dalam waktu yang lebih kecil dibandingkan client 192.168.0.6

Selanjutnya akan diperlihatkan hasil monitoring *SARG* terhadap penggunaan internet berdasarkan alaman *domain* yang diakses. Gambar 38 akan memberikan rincian detail dari aktifitas tersebut untuk periode yang sama yaitu 16 Juli 2019.

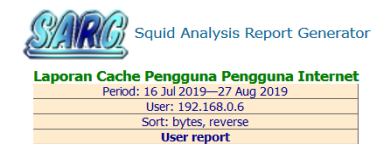

|    | ACCESSED SITE                        | CONNECT | BYTES   | %BYTES | IN-CAC | HE-OUT  | ELAPSED TIME | MILLISEC   | %TIME  |
|----|--------------------------------------|---------|---------|--------|--------|---------|--------------|------------|--------|
| 4  | doc-0g-4s-docs.googleusercontent.com | 2       | 918.77M | 43.77% | 0.00%  | 100.00% | 00:39:57     | 2,397,735  | 6.04%  |
| 4  | download888.mediafire.com            | 31      | 632.78M | 30.15% | 0.00%  | 100.00% | 03:12:38     | 11,558,744 | 29.10% |
| ч, | fs2.letsupload.co                    | 1       | 160.60M | 7.65%  | 0.00%  | 100.00% | 00:15:27     | 927,323    | 2.33%  |
| чь | k9290131.vps18.u.avcdn.net           | 8       | 101.02M | 4.81%  | 0.00%  | 100.00% | 00:03:10     | 190,927    | 0.48%  |
| 4  | b1477563.iavs9x.u.avast.com          | 4       | 48.58M  | 2.31%  | 0.00%  | 100.00% | 00:01:56     | 116,667    | 0.29%  |
| 4  | ardownload.adobe.com                 | 82      | 47.16M  | 2.25%  | 0.00%  | 100.00% | 00:00:18     | 18,215     | 0.05%  |
| чь | asp-cdn.ff.avast.com                 | 260     | 43.91M  | 2.09%  | 0.00%  | 100.00% | 00:02:23     | 143,049    | 0.36%  |
| 4  | p3357684.iavs9x.u.avast.com          | 32      | 41.26M  | 1.97%  | 0.00%  | 100.00% | 00:01:12     | 72,728     | 0.18%  |
| 4  | z0285146.iavs9x.u.avast.com          | 14      | 20.62M  | 0.98%  | 0.00%  | 100.00% | 00:00:36     | 36,662     | 0.09%  |
| чь | m9761227.vps18tiny.u.avcdn.net       | 8       | 20.45M  | 0.97%  | 0.00%  | 100.00% | 00:00:35     | 35,798     | 0.09%  |
| 4  | mai.google.com                       | 303     | 11.53M  | 0.55%  | 1.86%  | 98.14%  | 00:03:37     | 217,297    | 0.55%  |
| 4  | docs.google.com                      | 155     | 11.26M  | 0.54%  | 17.51% | 82.49%  | 00:01:52     | 112,041    | 0.28%  |
| 4  | www.pcclean.io                       | 71      | 7.86M   | 0.37%  | 0.04%  | 99.96%  | 00:00:37     | 37,807     | 0.10%  |
| чь | display.shutterstock.com             | 2       | 3.02M   | 0.14%  | 0.00%  | 100.00% | 00:00:03     | 3,561      | 0.01%  |
| чь | ad4msan.com                          | 288     | 1.79M   | 0.09%  | 27.45% | 72.55%  | 00:00:16     | 16,861     | 0.04%  |
| 4  | accounts.google.com                  | 46      | 1.65M   | 0.08%  | 0.12%  | 99.88%  | 00:00:07     | 7,614      | 0.02%  |
| 4  | drive.google.com                     | 104     | 1.64M   | 0.08%  | 30.67% | 69.33%  | 00:00:40     | 40,881     | 0.10%  |
| 4  | www.gstatic.com                      | 124     | 1.49M   | 0.07%  | 87.22% | 12.78%  | 00:00:31     | 31,112     | 0.08%  |
| чь | tpc.googlesyndication.com            | 44      | 1.12M   | 0.05%  | 4.21%  | 95.79%  | 00:00:06     | 6,877      | 0.02%  |

| ч,         | ssl.gstatic.com                          | 380   | 947.08K | 0.05%   | 62.11%  | 37.89%   | 00:00:1    | 2 12,995      | 0.03%  |        |
|------------|------------------------------------------|-------|---------|---------|---------|----------|------------|---------------|--------|--------|
| ۳.         | fonts.gstatic.com                        | 54    | 863.78K | 0.04%   | 34.34%  | 65.66%   | 00:00:0    | 2 2,534       | 0.01%  |        |
| <b>u</b> h | imasdk. googleanis. com                  | 8     | 713.47K | 0.03%   | 0.00%   | 100.00%  | 00:00:0    | 1 1.533       | 0.00%  |        |
| -<br>-     | e disauseda com                          | 95    | 702 026 | 0.02%   | 64 47%  | 25 520/- | 00.00.0    | 2 2 054       | 0.01%  |        |
| -09        | c.dsquscun.com                           | 65    | 703.93K | 0.05%   | 04.4770 | 33.33%   | 00.00.0    | 2 2,934       | 0.01%  |        |
| 40         | hangouts.google.com                      | 37    | 661.04K | 0.03%   | 67.96%  | 32.04%   | 00:00:1    | 3 13,244      | 0.03%  |        |
| 49         | images.taboola.com                       | 14    | 630.80K | 0.03%   | 30.04%  | 69.96%   | 00:00:00   | 2 2,881       | 0.01%  |        |
| ۳.         | www.googletagservices.com                | 32    | 499.54K | 0.02%   | 5.06%   | 94.94%   | 00:00:00   | 2 2,188       | 0.01%  |        |
| ч,         | www.google-analytics.com                 | 722   | 459.13K | 0.02%   | 0.00%   | 100.00%  | 00:00:3    | 1 31.234      | 0.08%  |        |
| шь.        | ednie elevelfiere com                    | 24    | 445.054 | 0.02%   | 96.00%  | 14 00%   | 00.00.0    | 1 1.066       | 0.00%  |        |
| -0         |                                          | 51    | 407.00% | 0.0270  | 20.0070 | 70.6400  | 00.00.0    | 1 1,500       | 0.0070 |        |
| 99         | contacts.google.com                      | 14    | 437.82K | 0.02%   | 29.36%  | /0.64%   | 00:00:0    | 5 8,363       | 0.02%  |        |
| 49         | securepubads.g.doubleclick.net           | 36    | 398.80K | 0.02%   | 0.00%   | 100.00%  | 00:00:00   | 3 3,348       | 0.01%  |        |
| ۳9         | 77.234.43.93                             | 87    | 378.62K | 0.02%   | 100.00% | 0.00%    | 00:00:00   | 0 9           | 0.00%  |        |
| ч,         | 77.234.42.74                             | 87    | 378.62K | 0.02%   | 100.00% | 0.00%    | 00:00:0    | 0 0           | 0.00%  |        |
| щ.         | cdp taboola com                          | 16    | 372 63K | 0.02%   | 0.00%   | 100 00%  | 00.00.0    | 1 1 943       | 0.00%  |        |
|            |                                          | 45    | 267 441 | 0.02%   | E4 470/ | 45 520/  | 00.15.0    | 006 773       | 2.200/ |        |
| 99         | authisan.win                             | C+    | 307.44K | 0.02%   | 34.47%  | 45.55%   | 00:15:0    | 900,772       | 2.20%  |        |
| 40         | en.wikipedia.org                         | 14    | 297.41K | 0.01%   | 6.63%   | 93.37%   | 00:00:0    | D 478         | 0.00%  |        |
| 46         | s3.amazonaws.com                         | 3     | 292.72K | 0.01%   | 0.00%   | 100.00%  | 00:00:1    | 4 14,740      | 0.04%  |        |
| ۳9         | kompas.api.useinsider.com                | 5     | 262.11K | 0.01%   | 0.00%   | 100.00%  | 00:00:00   | D 388         | 0.00%  |        |
| ч,         | apis.google.com                          | 26    | 259.41K | 0.01%   | 71.04%  | 28.96%   | 00:00:0    | 3 3,832       | 0.01%  |        |
| ць.        | tempest services discus com              | 20    | 248 324 | 0.01%   | 0.00%   | 100 00%  | 00.00.0    | 5 6 424       | 0.02%  |        |
|            |                                          | 20    | 247 524 | 0.010   | 0.000/  | 100.000/ | 00.00.0    | 2 2 604       | 0.010/ |        |
| -6         | www.googietagmanager.com                 | 10    | 247.52K | 0.01%   | 0.00%   | 100.00%  | 00:00:0    | 2 2,084       | 0.01%  |        |
| 40         | drive.ad4msan.win                        | 31    | 236.59K | 0.01%   | 35.98%  | 64.02%   | 00:00:04   | 4 4,944       | 0.01%  |        |
| чь         | www.mediafire.com                        | 8     | 222.59K | 0.01%   | 0.00%   | 100.00%  | 00:00:1    | 4 14,399      | 0.04%  |        |
| ۳6         | cdns.klimg.com                           | 16    | 214.03K | 0.01%   | 25.95%  | 74.05%   | 00:14:5    | 9 899,936     | 2.27%  |        |
| ч,         | celo.cient-channel.google.com            | 70    | 209.73K | 0.01%   | 56.39%  | 43.61%   | 00:59:3    | 3,570.031     | 8.99%  |        |
| -<br>-     | mc vandev ru                             | 24    | 108 41K | 0.01%   | 0.00%   | 100.00%  | 00.00.0    | 6 731         | 0.02%  |        |
| ••         |                                          | 21    | 100.111 | 0.01/0  | 40.070/ | 50.400/  | 00.00.0    | 4 4 250       | 0.0270 |        |
| 99         | c.aaxads.com                             | 3     | 194.88K | 0.01%   | 49.87%  | 50.13%   | 00:00:04   | 4 4,356       | 0.01%  |        |
| 49         | play.google.com                          | 226   | 193.17K | 0.01%   | 0.00%   | 100.00%  | 00:00:1    | 4 14,032      | 0.04%  |        |
| 46         | izz01.siteplug.com                       | 2     | 189.41K | 0.01%   | 0.00%   | 100.00%  | 00:00:00   | 0 514         | 0.00%  |        |
| ۳.         | ad4msan.disqus.com                       | 6     | 176.77K | 0.01%   | 0.00%   | 100.00%  | 00:00:0    | 8 8,290       | 0.02%  |        |
| ч,         | s0.2mdn.net                              | 15    | 175.50K | 0.01%   | 48.55%  | 51.45%   | 00:00:0    | 1 1,366       | 0.00%  |        |
| 4          | adsimg.kompas.com                        | 9     | 172.37K | 0.01%   | 0.00%   | 100.00%  | 00:00:0    | 0 796         | 0.00%  |        |
| 4          | cdn.bannerflow.com                       | 17    | 169.75K | 0.01%   | 0.00%   | 100.00%  | 00:00:0    | 0 643         | 0.00%  |        |
| 4          | static.criteo.net                        | 15    | 161.98K | 0.01%   | 0.00%   | 100.00%  | 00:00:1    | 0 10,597      | 0.03%  |        |
| 4          | disqus.com                               | 44    | 153.25K | 0.01%   | 0.00%   | 100.00%  | 00:00:0    | 6 6,395       | 0.02%  |        |
| 4          | cdn.otnolatrnup.com                      | 2     | 150.55K | 0.01%   | 49.94%  | 50.06%   | 00:00:0    | 2 2,119       | 0.01%  |        |
| 4          | k2559335.iavs9x.u.avast.com              | 1     | 141.38K | 0.01%   | 0.00%   | 100.00%  | 00:00:0    | 0 288         | 0.00%  |        |
| 4          | www.facebook.com                         | 30    | 139.00K | 0.01%   | 100.00% | 0.00%    | 00:00:0    | 0 44          | 0.00%  | DENIED |
| 4          | clients6.google.com                      | 108   | 137.18K | 0.01%   | 0.00%   | 100.00%  | 00:00:3    | 2 32,991      | 0.08%  |        |
| 4          | pagead2.googlesyndication.com            | 100   | 135.24K | 0.01%   | 0.00%   | 100.00%  | 00:00:0    | 2 2,900       | 0.01%  |        |
| 4          | connect.facebook.net                     | 5     | 134.00K | 0.01%   | 47.08%  | 52.92%   | 00:00:0    | 2 2,538       | 0.01%  |        |
| 4          | h3.googleusercontent.com                 | 37    | 123.49K | 0.01%   | 15.32%  | 84.68%   | 00:00:0    | 3 3,748       | 0.01%  |        |
| 4          | 12.client-channel.google.com             | 29    | 120.95K | 0.01%   | 37.52%  | 62.48%   | 01:11:1    | 6 4,276,684   | 10.77% |        |
| 4          | ak.imgfarm.com                           | 3     | 120.83K | 0.01%   | 65.62%  | 34.38%   | 00:00:0    | 1 1,695       | 0.00%  |        |
| -          | b357bd06b168.bitsngo.net                 | 12    | 120.03K | 0.01%   | 0.00%   | 100.00%  | 00:00:0    | 1 1,564       | 0.00%  |        |
| 4          | translate.googleapis.com                 | 8     | 119.73K | 0.01%   | 17.25%  | 82.75%   | 00:00:0    | 0 721         | 0.00%  |        |
| ٩.         | static.mediafire.com                     | 12    | 118.76K | 0.01%   | 0.00%   | 100.00%  | 00:00:0    | 4 4,162       | 0.01%  |        |
| -          | h6637816.iavs9x.u.avast.com              | 1     | 116.52K | 0.01%   | 0.00%   | 100.00%  | 00:00:0    | 0 421         | 0.00%  |        |
| чь         | 23.client-channel.google.com             | 29    | 112.77K | 0.01%   | 32.68%  | 67.32%   | 01:13:3    | 4 4,414,153   | 11.11% |        |
| 4          | hnwkuwwi.umzzaftkqgx.com                 | 3     | 108.68K | 0.01%   | 0.00%   | 100.00%  | 00:00:0    | 1 1,418       | 0.00%  |        |
| чь         | firefox.settings.services.mozila.com     | 3     | 104.57K | 0.00%   | 0.00%   | 100.00%  | 00:00:0    | 0 151         | 0.00%  |        |
| чь         | www.google.com                           | 143   | 102.73K | 0.00%   | 1.52%   | 98.48%   | 00:00:0    | 7 7,311       | 0.02%  |        |
| -6         | z.moatads.com                            | 1     | 98.25K  | 0.00%   | 0.00%   | 100.00%  | 00:00:0    | 1 1,891       | 0.00%  |        |
| -          | static0-web-prod-vidio.akamaized.net     | 18    | 97.21K  | 0.00%   | 29.06%  | 70.94%   | 00:00:0    | 0 408         | 0.00%  |        |
| чь         | ubuntu:3128                              | 19    | 95.28K  | 0.00%   | 100.00% | 0.00%    | 00:00:0    | 0 4           | 0.00%  |        |
| 49         | emupdate.avcdn.net                       | 4     | 87.84K  | 0.00%   | 0.00%   | 100.00%  | 00:00:0    | 0 264         | 0.00%  |        |
| 49         | ads.pubmatic.com                         | 7     | 87.46K  | 0.00%   | 17.85%  | 82.15%   | 00:00:0    | 0 207         | 0.00%  |        |
| 49         | onesignal.com                            | 44    | 79.87K  | 0.00%   | 20.42%  | 79.58%   | 00:00:0    | 1 1,294       | 0.00%  |        |
| 49         | devicemetadataservice.trafficmanager.net | 38    | 78.15K  | 0.00%   | 0.00%   | 100.00%  | 00:00:0    | 3 3,829       | 0.01%  |        |
| 49         | b.adnxs.com                              | 23    | 73.83K  | 0.00%   | 0.00%   | 100.00%  | 00:00:0    | 5 5,915       | 0.01%  |        |
| 40         | tekno.kompas.com                         | 3     | 71.28K  | 0.00%   | 0.00%   | 100.00%  | 00:00:0    | 0 154         | 0.00%  |        |
| 40<br>P    | ajax.googleapis.com                      | 9     | 69.79K  | 0.00%   | 55.20%  | 44.80%   | 00:00:0    | 0 129         | 0.00%  | l      |
| 40         | trc.taboola.com                          | 59    | 62.36K  | 0.00%   | 0.00%   | 100.00%  | 00:00:02   | 2,080         | 0.01%  |        |
| 49         | chat-pa.clients6.google.com              | 65    | 61.11K  | 0.00%   | 0.00%   | 100.00%  | 00:00:18   | 18,810        | 0.05%  |        |
| 4          | a1a5ab31bcd1bc68.com                     | 15    | 59.25K  | 0.00%   | 12.01%  | 87.99%   | 00:00:02   | 2,426         | 0.01%  |        |
| 4          | www.vidio.com                            | 2     | 55.99K  | 0.00%   | 0.00%   | 100.00%  | 00:00:00   | ) 66          | 0.00%  |        |
| <b>P</b> 6 | fonts.googleapis.com                     | 46    | 53.21K  | 0.00%   | 0.00%   | 100.00%  | 00:00:00   | 976           | 0.00%  |        |
|            | shenherd ff avast com                    | 10    | 52 554  | 0.000/  | 0.009/  | 100.00%  | 00:00:01   | 1 740         | 0.00%  |        |
| -0         | TOTAL                                    | 0.63% | 32.55K  | 24 010% | 0.00%   | 100.00%  | 11:01:55 0 | 0 715 567 11  | 150%   |        |
|            | IVIAL IVIAL                              | 9.03K | 2.09G   | 34.01%  | 0.40%   | 33.34%0  | 11:01:55 3 | 9,713,307 11. | 13%0   |        |
|            | AVERAGE                                  | 0     | 561.05M |         |         |          | 08:59:32 3 | 2.3/2.255 9   | 09%    |        |

Generated by sarg-2.3.6 Arp-21-2013 on 27/Aug/2019-10:45

Gambar 37 Laporan SARG periode 16 Juli 2019 berdasarkan url

Berdasarkan laporan *SARG* pada gambar 37 dapat diketahui alamat *domain* yang paling banyak diakses oleh *client* dengan rincian 3 domain teratas adalah :

Sumber : Hasil rancangan

| No | Kategori                 | Connect | Bytes  | Keterangan  |  |
|----|--------------------------|---------|--------|-------------|--|
|    |                          |         |        |             |  |
| 1  | www.google-analytics.com | 722     | 499.54 | Google      |  |
| 2  | Ssl.gstatic.com          | 340     | 947    | Malware     |  |
| 3  | <i>Mail.google</i> .com  | 303     | 11.53  | Mail google |  |

Tabel 8 alamat domain yang paling banyak diakses

Dari data tabel 8 terlihat bahwa 3 alamat *domain* yang paling sering diakses. Sehingga dapat di simpulkan :

- 1. Pengunaan internet oleh siswa webmedia lebih pada periode 16 juli 2019 lebih sering mengakses *google analytic* yaitu layanan gratis dari *Google* yang menampilkan statistik pengunjung sebuah situs *web. Google Analytics* dapat menelusuri pengunjung berdasarkan informasi halaman pengacu, termasuk mesin pencari, iklan, jaringan *pay-per-click, email marketing*, dan juga tautan yang terkandung dalam dokumen PDF
- 2. Komputer *client* pada jaringan tersebut sudah terinfeksi *malware* karena berdasarkan *forum* resmi milik *Microsoft (answers.microsoft.com)* dikatakan bahwa *ssl.gstatic* adalah sejenis *malware* yang disebut dengan *browser hijacker* yaitu program *malware* yang mengubah pengaturan *web browser* tanpa izin pengguna dan mengarahkan pengguna ke situs *web* yang tidak ingin dikunjungi oleh pengguna.

 Jumlah akses terhadap alamat *domain* yang banyak tidak menjadi tolak ukur pengguanaan kuota *internet* yang banyak.

Pada gambar 38 akan diperlihatkan grafik menggunaan kuota internet terbanyak berdasarkan alamat *domain* yang diakses pada perionde 16 Juli 2019.

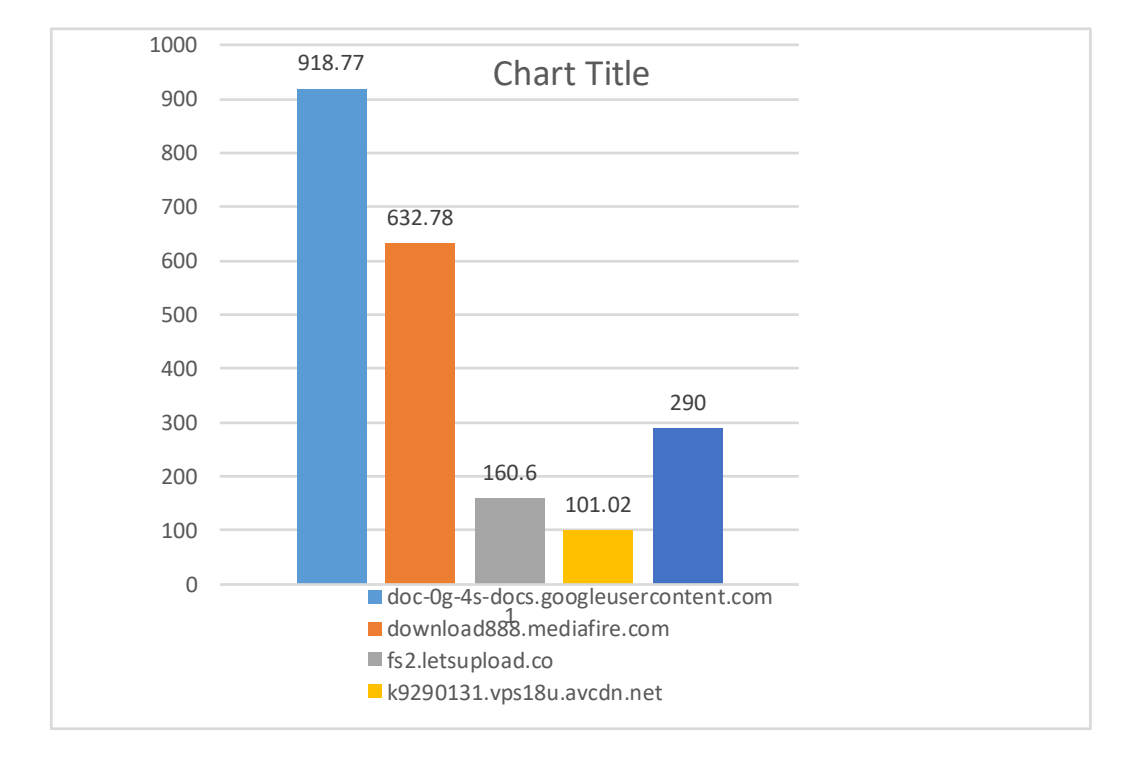

Gambar 38 Grafik penggunaan kuota berdasarkan domain

Sumber : Hasil rancangan

Selanjutnya adalah laporan *SARG* terkait aktifitas *download* yang dilakukan oleh *client* yang ada jaringan. *SARG* memberikan *report* tersebut dengan detail seperti pada gambar 39.

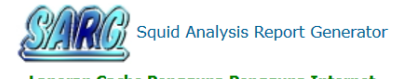

#### Laporan Cache Pengguna Pengguna Internet Period: 16 Jul 2019—27 Aug 2019 Downloads

| USERID       | IP/NAME      | DATE/TIME           | ACCESSED SITE                                                                                                    |
|--------------|--------------|---------------------|----------------------------------------------------------------------------------------------------|
| 192.168.0.10 | 192.168.0.10 | 08/20/2019-10:04:45 | https://redirector.gvt1.com/edgedl/widevine-cdm/4.10.1440.18-win-ia32.zip                                                                                                    |
|              |              | 08/20/2019-10:04:47 | http://ciscobinary.openh264.org/openh264-win32-2e1774ab6dc6c43debb0b5b628bdf122a391d521.zip                                                                                                    |
|              |              | 08/20/2019-11:16:14 | https://ssl.gstatic.com/chat/sounds/incoming_message_eb39ce414e3ffba41a8e173581dc7248.mp3                                                                                                    |
|              |              | 08/20/2019-11:16:14 | https://ssl.gstatic.com/chat/sounds/incoming_video_short_5abdd7c1c7fa8bbd5d6b4733de315c59 mp3                                                                                                    |
|              |              | 08/21/2010-12:12:14 | https://sel.getatic.com/chat/counds/incoming_mascage_blaced/14e2fhad1a9e172581dc7228.mp2                                                                                                    |
|              |              | 00/21/2019-12:13:14 | https://ssigatatic.com/chat/sundo/meaning_ricesage_ebsect_ficture/international/solit/210.nps                                                                                                    |
|              |              | 00/21/2019-12.13.14 | https://ssigstalc.com/chars/sourids/incoming_video_sint_jabudy/stabudy/ssigs15C59.htps                                                                                                    |
|              |              | 08/21/2019-12:21:32 | https://rearector.gvt1.com/edged/widevine-com/4.10.1440.18-win-lasz.zip                                                                                                    |
| 192.168.0.12 | 192.168.0.12 | 0//20/2019-14:21:51 | https://dl.teamviewer.com/download/TeamViewer_Setup.exe                                                                                                    |
|              |              | 0//20/2019-15:2/:24 | https://ssl.gstatic.com/chat/sounds/incoming_message_eb39ce414e3ffba41a8e1/3581dc/248.mp3                                                                                                    |
|              |              | 07/20/2019-15:27:24 | https://ssl.gstatic.com/chat/sounds/incoming_video_short_5abdd7c1c7fa8bbd5d6b4733de315c59.mp3                                                                                                    |
| 192.168.0.18 | 192.168.0.18 | 08/21/2019-16:52:58 | https://ssl.gstatic.com/chat/sounds/incoming_video_short_5abdd7c1c7fa8bbd5d6b4733de315c59.mp3                                                                                                    |
|              |              | 08/21/2019-16:57:17 | http://setup.download.avg.com/softw/eu/avgeu.exe                                                                                                    |
|              |              | 08/21/2019-17:06:53 | http://www.download.windowsupdate.com/msdownload/update/v3/static/trustedr/en/authrootstl.cab                                                                                                    |
|              |              | 08/21/2019-18:07:30 | http://www.download.windowsupdate.com/msdownload/update/v3/static/trustedr/en/authrootstl.cab                                                                                                    |
| 192.168.0.2  | 192.168.0.2  | 08/01/2019-11:20:44 | https://redirector.gvt1.com/edgedl/widevine-cdm/4.10.1440.18-win-x64.zip                                                                                                    |
|              |              | 08/01/2019-11:21:09 | http://ciscobinary.openh264.org/openh264-win64-2e1774ab6dc6c43debb0b5b628bdf122a391d521.zip                                                                                                    |
|              |              | 08/01/2019-11:35:28 | http://mc.corel.com/futuretense_cs/ccurl/467/571/RunDraw.EXE                                                                                                    |
|              |              | 08/01/2019-11:35:45 | http://mc.corel.com/futuretense_cs/ccurl/467/571/RunDraw.EXE                                                                                                    |
|              |              | 08/01/2019-16:34:37 | https://ssl.gstatic.com/chat/sounds/incoming_message_eb39ce414e3ffba41a8e173581dc7248.mp3                                                                                                    |
|              |              | 08/01/2019-16:34:37 | https://ssl.gstatic.com/chat/sounds/incoming_video_short_SabddZc1c7fa8bhd5db4733ds315c59 mp3                                                                                                    |
|              |              | 08/07/2010-00:15:24 | http://saliestor.mit.com/adad//saless2/chrme/AD22200E/VPtoS2EthWali 76.0.3800.100/76.0.3800.10                                                                                                    |
|              |              | 00/07/2013-03:13:24 | http://teuredurgvtringeugeureeasez/unome/addz/eo/acfed/lfed/sparma/                                                                                                    |
|              |              | 00/07/2019-09.30:34 | https://web.winacsapp.com/nounclauon_vabsozozesteo/ueausetouurrsetaos.mips                                                                                                    |
|              |              | 06/07/2019-09:37:00 | nicips://ssigstauc.com/cnat/sounds/incoming_message_ep390e414e3ffba41a8e173581dc/248.mp3                                                                                                    |
| -            |              | 08/07/2019-09:37:00 | nttps://ssi.gstatic.com/chat/sounds/incoming_video_long_e5df1b5146e9cbdba/8af43d60005200.mp3                                                                                                    |
|              |              | 08/07/2019-09:37:00 | https://ssl.gstatic.com/chat/sounds/incoming_video_short_5abdd7c1c7fa8bbd5d6b4733de315c59.mp3                                                                                                    |
|              |              | 08/07/2019-09:37:01 | https://ssl.gstatic.com/chat/sounds/incoming_message_eb39ce414e3ffba41a8e173581dc7248.mp3                                                                                                    |
|              |              | 08/07/2019-09:37:01 | https://ssl.astatic.com/chat/sounds/incoming_video_long_e5df1b5146e9cbdba78af43d60005200.mp3                                                                                                    |
| 192.168.0.4  | 192.168.0.4  | 08/19/2019-10:07:38 | http://www.download.windowsupdate.com/msdownload/update/v3/static/trustedr/en/authrootsti.cab                                                                                                    |
|              |              | 08/19/2019-10:07:39 | http://www.download.windowsupdate.com/msdownload/update/v3/static/trustedr/en/authrootstl.cab                                                                                                    |
|              |              | 08/19/2019-10:13:16 | http://setup.download.avg.com/softw/eu/avgeu.exe                                                                                                    |
|              |              | 08/10/2010-10-14-43 | http:///jcohinany.openb264.org/openb264.win32.2e1774ab6dc6c43debb0b5b628bdf122a301d521.zin                                                                                                    |
|              |              | 00/10/2010 10:11:13 | http://contractive.com/contractive.com/contractive |
|              |              | 08/19/2019-10:14:4/ | https://redrector.gvt1.com/edgedy/widevine-com/4.10.1440.18-win-ia32.2p                                                                                                    |
|              |              | 08/19/2019-10:20:26 | http://emupdate.bav.avcdn.net/files/bav/emupdate/20180205_wave3_avg.dl                                                                                                    |
|              |              | 08/19/2019-10:27:46 | https://web.whatsapp.com/notification_0a598282e94e87dea63e466d115e4a83.mp3                                                                                                    |
|              |              | 08/19/2019-10:32:25 | http://setup.download.avg.com/softw/eu/avgeu.exe                                                                                                    |
|              |              | 07/20/2019-15:31:08 | http://setup.download.avg.com/softw/eu/avgeu.exe                                                                                                    |
|              |              | 07/20/2010 15:01:00 |                                                                                                    |
|              |              | 07/20/2019-15:37:00 | http://redirector.gvti.com/edged/release2/chrome/ALau_tb//PMs_/5.0.3770.142//5.0.3770.142_chrome_m                                                                                                    |
|              |              | 07/20/2019-15:37:47 | http://ciscobinary.openh264.org/openh264-win32-2e1774ab6dc6c43debb0b5b628bdf122a391d521.zip                                                                                                    |
|              |              | 07/20/2019-15:37:48 | https://redirector.gvt1.com/edgedl/widevine-cdm/4.10.1440.18-win-ia32.zip                                                                                                    |
|              |              | 07/20/2019-15:50:55 | http://setup.download.avg.com/softw/eu/avgeu.exe                                                                                                    |
|              |              | 08/21/2010-12-11-50 | http://cam.microsoft.com/cam/windowc/sameenver.dl                                                                                                    |
|              |              | 00/21/2010 12.11.00 | nco-//sqnanicosorceon/sqn/witeows/sqnserver.ui                                                                                                    |
|              |              | 08/21/2019-12:12:00 | nttp://sqm.microsort.com/sqm/windows/sqmserver.ali                                                                                                    |
|              |              | 08/21/2019-12:12:01 | http://sqm.microsoft.com/sqm/windows/sqmserver.dl                                                                                                    |
|              |              | 08/21/2019-12:12:02 | http://sqm.microsoft.com/sqm/windows/sqmserver.dl                                                                                                    |
|              |              | 08/21/2019-12:12:03 | http://www.download.windowsupdate.com/msdownload/update/v3/static/trustedr/en/authrootstl.cab                                                                                                    |
| 102 169 0 5  | 102 169 0 5  | 08/10/2010 11:22:53 | http://au.download.windowcundate.com/d/medownload/undate/ceftware/teh/2010/00/windows10.0.bk/4496152                                                                                                    |
| 152.100.0.3  | 192.100.0.3  | 00/15/2019-11.23:32 | ווינקיון ממימטיאוויטמט אווויטטיאטעטמניבינטווון מן ווויטטטיאווטמטן מעמבע solitiware/ ונאָן 2013/ אוווטטאטעטע אוו<br>איז איז איז איז איז איז איז איז איז איז                                                                                                    |
|              |              | 08/19/2019-11:24:16 | nttp://au.download.windowsupdate.com/d/msdownload/update/software/ftpk/2019/08/windows10.0-kb4486153                                                                                                    |
|              |              | 08/19/2019-11:24:30 | http://au.download.windowsupdate.com/d/msdownload/update/software/ftpk/2019/08/windows10.0-kb4486153                                                                                                    |
|              |              | 08/19/2019-11-24-37 | http://au.download.windowsupdate.com/d/msdownload/update/software/ftnk/2019/08/windows10_0-kb4486153                                                                                                    |
|              |              | 00/10/2010 11:21:37 | http://autorniceaninadropadercom/d/moderniced/apader/solenarc/repress/apaders/solenarc/repress/apadercom/d/moders/solenarc/repress/apadercom/d/moders/solenarc/repress/                                                                                                    |
|              |              | 06/19/2019-11:24:42 | nttp://au.uownioau.windowsupdate.com/d/msdownioad/update/software/πpk/2019/08/windows10.0-kb4486153                                                                                                    |
|              |              | 08/19/2019-11:24:47 | http://au.download.windowsupdate.com/d/msdownload/update/software/ftpk/2019/08/windows10.0-kb4486153                                                                                                    |
|              |              | 08/19/2019-11:24:50 | http://au.download.windowsupdate.com/d/msdownload/update/software/ftpk/2019/08/windows10.0-kb4486153                                                                                                    |
|              |              | 09/10/2010 11-24-53 | http://au.doupload.windoucupdate.com/d/modoupload/update/coftware/fipl/2010/00/windows10.0.1b/4400153                                                                                                    |
|              |              | 00/19/2019-11:24:52 | nttp://au.uownioau.winuowsupuate.com/u/msuownioau/upuate/software/ftpk/2019/08/winuows10.0-k04486153                                                                                                    |
|              |              | 08/19/2019-11:24:54 | http://au.download.windowsupdate.com/d/msdownload/update/software/ftpk/2019/08/windows10.0-kb4486153                                                                                                    |
| 192.168.0.6  | 192.168.0.6  | 08/21/2019-13:36:19 | http://uupdate.avast.com/files/emupdate/overseer-wave2-317.cab                                                                                                    |
|              |              | 08/21/2019-13:36:20 | http://uundate.avast.com/files/emundate/avast_disablevmm_01_cab                                                                                                    |
|              |              | 00/21/2010 10:00.20 | Liter // way water and a ser / Ale / and a ser / Ale / Ale and a series and a series and a se                                                                                                    |
|              |              | 08/21/2019-13:36:20 | nttp://uupdate.avast.com/nies/emupdate/disablevmm_avast.cab                                                                                                    |
|              |              | 08/21/2019-13:36:20 | http://uupdate.avast.com/files/emupdate/microupdate_404.cab                                                                                                    |
|              |              | 08/21/2019-13:36:20 | http://uupdate.avast.com/files/emupdate/msgualitycompat_avast.cab                                                                                                    |
|              |              | 08/21/2010 12:26:20 | http://www.date.avast.com/files/emundate/msgualth/compatibles.avast.coh                                                                                                    |
|              |              | 00/21/2019-13.30:20 | nicy// uupuace.avasi.com/ nics/ chiupuace/msquaicycompacpids_dVdst.cdD                                                                                                    |
|              |              | 08/21/2019-13:36:21 | nttp://uupdate.avast.com/hies/emupdate/avast_antitrack_494.cab                                                                                                    |
|              |              | 08/21/2019-13:36:22 | http://uupdate.avast.com/files/emupdate/avast_19_r7_520.cab                                                                                                    |
|              |              | 08/21/2019-13:40:27 | https://www.pcdean.io/product-winutilities-pro/winstal.exe                                                                                                    |
|              |              | 08/21/2010-12-59-02 | https://csl.gstatic.com/chat/sounds/incoming_message_eh20ca414e2ffba41a8e172581dc7248_mn2                                                                                                    |

| 192.168.0.8 | 192.168.0.8 08/21/2019-12:50:19 | https://dc612.4shared.com/img/8EolKUd0gm/713fd03b/dlink2Fdownload_2F8EolKUd0gm_2FMaudy_5FAyunda_5F |
|-------------|---------------------------------|----------------------------------------------------------------------------------------------------|
|             | 08/21/2019-12:51:41             | https://dc746.4shared.com/img/fgY_aspQgm/ad3fa8f4/dink2Fdownload_2FfgY_5FaspQgm_2FBEST_5FLAGU_5FP  |
|             | 08/21/2019-12:51:55             | https://dc746.4shared.com/img/fgY_aspQgm/ad3fa8f4/dink2Fdownload_2FfgY_5FaspQgm_2FBEST_5FLAGU_5FP  |
|             | 08/21/2019-12:52:12             | https://dc746.4shared.com/img/fgY_aspQgm/ad3fa8f4/dink2Fdownload_2FfgY_5FaspQgm_2FBEST_5FLAGU_5FP  |
|             | 08/21/2019-12:52:18             | https://dc746.4shared.com/img/fgY_aspQgm/ad3fa8f4/dink2Edownload_2EfgY_5EaspQgm_2EBEST_5ELAGU_5EP  |
|             | 08/21/2019-12:53:49             | https://dc746.4shared.com/img/fgY_aspQgm/ad3fa8f4/dink2Edownload_2EfgY_5EaspQgm_2EBEST_5ELAGU_5EP  |
|             | 08/21/2019-12:54:01             | https://dc746.4shared.com/img/fgY_aspQgm/ad3fa8f4/dink2Fdownload_2FfgY_5FaspQgm_2FBEST_5FLAGU_5FP  |
|             | 08/21/2019-12:54:34             | https://dc746.4shared.com/img/fgY_aspQgm/ad3fa8f4/dink2Edownload_2EfgY_5EaspQgm_2EBEST_5ELAGU_5EP  |
|             | 08/21/2019-12:55:57             | https://dc746.4shared.com/img/foY_asnOom/ad3fa8f4/dink2Edownload_2EfoY_5EasnOom_2EREST_5ELAGU_5EP  |
| 192.168.0.9 | 192.168.0.9 07/22/2019-13:21:33 | https://ssl.gstatic.com/chat/sounds/incoming_message_eb39ce414e3ffba41a8e173581dc7248.mp3          |
|             | 07/22/2019-13:21:33             | https://ssl.gstatic.com/chat/sounds/incoming_video_short_5abdd7c1c7fa8bbd5d6b4733de315c59.mp3      |

Gambar 39 *Download Site* Sumber : Hasil rancangan

Pada gambar 39 adalah halaman *download site* dimana *SARG* memberikan gambaran alamat *website* apa saja yang digunakan *client* untuk men*download file*. Terlihat bahwa alamat yang paling banyak menuju ke halaman *update* sistem operasi *windows* dapat disimpulkan :

- Aktifitas download yang dilakukan oleh client banyak bersumber dari website 4Shared.com.
- 2. Jenis *download* pada halaman *update windows* adalah jenis *download* yang dilakukan secara otomatis oleh sistem operasi *client* sehingga dapat dikatakan bahwa aktifitas *download* yang dilakukan sebagian besar bukan bersumber dari kehendak *client* melainkan oleh sistem operasi *client*.

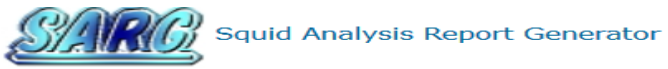

# Laporan Cache Pengguna Pengguna Internet Period: 16 Jul 2019—27 Aug 2019 Denied

| USERID       | IP/NAME      | DATE/TIME           | ACCESSED SITE                                                                                                    |
|--------------|--------------|---------------------|----------------------------------------------------------------------------------------------------|
| 192.168.0.10 | 192.168.0.10 | 08/20/2019-09:57:51 | https://www.facebook.com                                                                                                    |
|              |              | 08/20/2019-09-57-52 | https://www.facebook.com                                                                                                    |
|              |              | 00/20/2019-09.57.52 | https://www.facebook.com                                                                                                    |
|              |              | 08/20/2019-09:58:03 | nttps://www.facebook.com                                                                                                    |
|              |              | 08/20/2019-09:58:03 | https://www.facebook.com                                                                                                    |
|              |              | 08/20/2019-09:58:04 | https://www.facebook.com                                                                                                    |
|              |              | 08/20/2019-09:58:04 | https://www.facebook.com                                                                                                    |
|              |              | 00/20/2010 00:50:04 |                                                                                                    |
|              |              | 08/20/2019-09:38:04 | https://www.facebook.com                                                                                                    |
|              |              | 08/20/2019-09:58:04 | https://www.facebook.com                                                                                                    |
|              |              | 08/20/2019-09:58:11 | https://www.facebook.com                                                                                                    |
|              |              | 08/20/2019-09:58:12 | https://www.facebook.com                                                                                                    |
|              |              |                     | 185 more denied accesses not shown here                                                                                                    |
| 100.150.0.10 | 100 100 0 10 |                     | 105 more defied accesses not shown here                                                                                                    |
| 192.168.0.12 | 192.168.0.12 | 0//20/2019-14:21:06 | https://www.facebook.com                                                                                                    |
|              |              | 07/20/2019-14:21:34 | https://www.facebook.com                                                                                                    |
|              |              | 07/20/2019-14:21:34 | https://www.facebook.com                                                                                                    |
|              |              | 07/20/2019-14-21-35 | https://www.facebook.com                                                                                                    |
|              |              | 07/20/2019 11:21:35 | https://www.facebook.com                                                                                                    |
|              |              | 07/20/2019-14:21:35 | nttps://www.racebook.com                                                                                                    |
|              |              | 07/20/2019-14:21:36 | https://www.facebook.com                                                                                                    |
|              |              | 07/20/2019-14:21:42 | https://www.facebook.com                                                                                                    |
|              |              | 07/20/2019-15:27:13 | https://www.facebook.com                                                                                                    |
|              |              | 07/20/2010 15:27:12 | https://www.facebook.com                                                                                                    |
|              |              | 07/20/2019-13.27.13 | https://www.facebook.com                                                                                                    |
|              |              | 07/20/2019-15:27:16 | https://www.facebook.com                                                                                                    |
|              |              |                     | 24 more denied accesses not shown here                                                                                                    |
| 192.168.0.18 | 192.168.0.18 | 08/21/2019-16:52:28 | https://www.facebook.com                                                                                                    |
|              |              | 08/21/2010-16-52-28 | https://www.facebook.com                                                                                                    |
|              |              | 00/21/2019 10:32:20 | https://www.facebook.com                                                                                                    |
|              |              | 08/21/2019-18:29:20 | nttps://www.facebook.com                                                                                                    |
|              |              | 08/21/2019-18:29:23 | https://www.facebook.com                                                                                                    |
|              |              | 08/21/2019-16:52:12 | https://www.youtube.com                                                                                                    |
|              |              | 08/21/2019-16:52:12 | https://www.youtube.com                                                                                                    |
|              |              | 08/21/2010 16:52:15 | https://www.youtube.com                                                                                                    |
|              |              | 08/21/2019-10.32.13 | https://www.youtube.com                                                                                                    |
|              |              | 08/21/2019-16:52:1/ | https://www.youtube.com                                                                                                    |
|              |              | 08/21/2019-18:24:28 | https://www.youtube.com                                                                                                    |
|              |              | 08/21/2019-18:24:29 | https://www.voutube.com                                                                                                    |
| 192.168.0.2  | 192.168.0.2  | 08/07/2019-09:37:09 | https://www.facebook.com                                                                                                    |
|              |              | 08/07/2019-10:13:33 | https://www.facebook.com                                                                                                    |
|              |              | 08/07/2019-10:13:33 | https://www.facebook.com                                                                                                    |
|              |              | 08/07/2019-10:13:37 | https://www.facebook.com                                                                                                    |
|              |              | 08/07/2019-10:13:37 | https://www.facebook.com                                                                                                    |
|              |              | 08/07/2019-10:13:37 | https://www.facebook.com                                                                                                    |
|              |              | 08/07/2019-10:13:38 | https://www.facebook.com                                                                                                    |
|              |              | 08/07/2019-10:13:38 | nttps://www.facebook.com                                                                                                    |
|              |              | 08/07/2019-10:13:42 | https://www.facebook.com                                                                                                    |
|              |              | 08/07/2019-10:13:43 | https://www.facebook.com                                                                                                    |
|              |              | 08/07/2019-10:13:47 | https://www.facebook.com                                                                                                    |
|              |              |                     | 66 more denied accesses not shown here                                                                                                    |
| 192.168.0.4  | 192.168.0.4  | 08/19/2019-10:07:47 | https://www.facebook.com                                                                                                    |
|              |              | 08/19/2019-10:07:47 | https://www.facebook.com                                                                                                    |
|              |              | 08/19/2019-10:07:47 | https://www.facebook.com                                                                                                    |
|              |              | 08/19/2019-10:08:59 | https://www.facebook.com                                                                                                    |
|              |              | 08/19/2019-10:09:00 | https://www.facebook.com                                                                                                    |
|              |              | 08/19/2019-10:10:05 | https://www.facebook.com                                                                                                    |
|              |              | 08/19/2019-10:10:05 | https://www.facebook.com                                                                                                    |
|              |              | 08/19/2019-10:10:22 | https://www.facebook.com                                                                                                    |
|              |              | 08/19/2019-10:10:22 | https://www.facebook.com                                                                                                    |
|              |              | 08/10/2010 10:10:22 | https://www.facebook.com                                                                                                    |
|              |              | 00/19/2019-10:10:29 | 62 mars dapied accesses and above 1                                                                                                    |
| 102 102 0 0  | 102 102 0 0  | 00/21/2010 12:55 22 | bit and the second second |
| 192.168.0.6  | 192.168.0.6  | 06/21/2019-12:55:38 | nups://www.tacebook.com                                                                                                    |
|              |              | 08/21/2019-12:55:38 | nttps://www.facebook.com                                                                                                    |
|              |              | 08/21/2019-12:55:38 | https://www.facebook.com                                                                                                    |
|              |              | 08/21/2019-12:55:38 | https://www.facebook.com                                                                                                    |
|              |              | 08/21/2019-12:55:38 | https://www.facebook.com                                                                                                    |
|              |              | 08/21/2019-13:50:23 | https://www.facebook.com                                                                                                    |
|              |              | 08/21/2019-13:50:42 | https://www.facebook.com                                                                                                    |
|              |              | 08/21/2019-13:51:25 | https://www.facebook.com                                                                                                    |
|              |              | 08/21/2019-13:51:35 | https://www.facebook.com                                                                                                    |
|              |              | 08/21/2019-13:52:01 | https://www.facebook.com                                                                                                    |
|              |              | ,,, 10.02.01        | 22 more denied accesses not shown here                                                                                                    |
| 192 168 0 9  | 192 168 0 9  | 08/21/2019-12:50:22 | https://www.facebook.com                                                                                                    |
| 172.100.0.0  | 172.100.0.0  | 08/21/2019 12:50:22 | https://www.facebook.com                                                                                                    |
|              |              | 08/21/2019-12:50:33 | https://www.iacebook.com                                                                                                    |
|              |              | 08/21/2019-12:57:36 | nups://www.tacebook.com                                                                                                    |
|              |              | 08/21/2019-13:00:51 | https://www.facebook.com                                                                                                    |
|              |              | 08/21/2019-13:01:30 | https://www.facebook.com                                                                                                    |
|              |              | 08/21/2019-13:01:39 | https://www.facebook.com                                                                                                    |
|              |              | 08/21/2019-13:03:36 | https://www.facebook.com                                                                                                    |
| 192.168.0.6 | 192.168.0.6 | 08/21/2019-12:55:38 | https://www.facebook.com               |
|-------------|-------------|---------------------|----------------------------------------|
|             |             | 08/21/2019-12:55:38 | https://www.facebook.com               |
|             |             | 08/21/2019-12:55:38 | https://www.facebook.com               |
|             |             | 08/21/2019-12:55:38 | https://www.facebook.com               |
|             |             | 08/21/2019-12:55:38 | https://www.facebook.com               |
|             |             | 08/21/2019-13:50:23 | https://www.facebook.com               |
|             |             | 08/21/2019-13:50:42 | https://www.facebook.com               |
|             |             | 08/21/2019-13:51:25 | https://www.facebook.com               |
|             |             | 08/21/2019-13:51:35 | https://www.facebook.com               |
|             |             | 08/21/2019-13:52:01 | https://www.facebook.com               |
|             |             |                     | 22 more denied accesses not shown here |
| 192.168.0.8 | 192.168.0.8 | 08/21/2019-12:50:22 | https://www.facebook.com               |
|             |             | 08/21/2019-12:50:33 | https://www.facebook.com               |
|             |             | 08/21/2019-12:57:36 | https://www.facebook.com               |
|             |             | 08/21/2019-13:00:51 | https://www.facebook.com               |
|             |             | 08/21/2019-13:01:30 | https://www.facebook.com               |
|             |             | 08/21/2019-13:01:39 | https://www.facebook.com               |
|             |             | 08/21/2019-13:03:36 | https://www.facebook.com               |
|             |             | 08/21/2019-13:03:39 | https://www.facebook.com               |
|             |             | 08/21/2019-13:03:41 | https://www.facebook.com               |
|             |             | 08/21/2019-13:04:21 | https://www.facebook.com               |
|             |             |                     | 22 more denied accesses not shown here |
| 192.168.0.9 | 192.168.0.9 | 07/22/2019-13:06:09 | https://www.facebook.com               |
|             |             | 07/22/2019-13:06:16 | https://www.facebook.com               |
|             |             | 07/22/2019-13:21:10 | https://www.facebook.com               |
|             |             | 07/22/2019-13:23:25 | https://www.facebook.com               |
|             |             | 07/22/2019-13:23:25 | https://www.facebook.com               |
|             |             | 07/22/2019-13:06:29 | https://www.youtube.com                |
|             |             | 07/22/2019-13:06:30 | https://www.youtube.com                |
|             |             | 07/22/2019-13:06:31 | https://www.youtube.com                |
|             |             | 07/22/2019-13:21:24 | https://www.youtube.com                |
|             |             | 07/22/2019-13:21:27 | https://www.youtube.com                |
|             |             |                     | 7 more denied accesses not shown here  |

## Gambar 40 Denied SARG

#### Sumber : Hasil rancangan

Laporan *SARG* pada gambar 40 memberikan keterangan alamat *domain* yang diblok oleh *Squid*. Sesuai dengan *rule web* blok yang sudah dibuat sebelumnya bahwa alamat *domain* yang tidak diizinkan untuk diakses akan diblokir oleh *Squid*. Berikut adalah rincian jumlah *request* yang dilakukan oleh *client* terhadap alamat *domain* yang diblokir untuk periode 16 Juli 2019

# Sumber : Hasil rancangan

Tabel 9 Rincian permintaan domain yang diblokir

| Domain           | Jumlah Request | Status |
|------------------|----------------|--------|
| www.facebook.com | 86             | Blokir |
| www.youtube.com  | 11             | Blokir |

#### BAB V

## PENUTUP

### 5.1 Kesimpulan

Kesimpulan yang dapat ditarik berdasarkan rancangan sistem *monitoring* squid proxy menggunakan SARG adalah sebagai berikut:

- a. Sistem *monitoring proxy server* yang diterapkan telah berhasil dibangun dengan baik, keseluruhan *system* mesin *server proxy*, *squid* dan SARG telah berhasil di implementasikan dengan baik di *webmedia training center*
- b. Konfigurasi yang dilakukan membantu perusahaan khususnya webmedia training center dalam pengaturan hak akses dan melarang akses (filtering access) ke situs yang tidak diperlukan seperti situs konten negatif, facebook dan youtube. Web Cache pada squid proxy server membuat user dapat mengakses halaman web sebelummya dengan cepat dengan menyimpan layanan data pada proxy server sehingga dapat mengurangi waktu akses user

# 5.2 Saran

Setelah memaparkan beberapa kesimpulan, penulis akan memberikan beberapa saran yang akan di berikan untuk penelitian ini yaitu:

- a. Penulis menyarankan dimana kedepan nya perlu adanya pembagian bandwith yang merata untuk setiap ruangan yang ada di webmedia, karena dilihat dari hasil monitoring bahwa ada sebagian user yang memakai bandwith terlalu besar dalam mengakses jaringan internet.
- b. Sistem layanan pada *proxy server* ini diharapkan bisa lebih dikembangkan kembali fungsi layanannya seiring dengan fungsi dan kegunaannya.

### DAFTAR PUSTAKA

- Andrian, Yudhi, and Purwa Hasan Putra. "Analisis Penambahan Momentum Pada Proses Prediksi Curah Hujan Kota Medan Menggunakan Metode Backpropagation Neural Network." Seminar Nasional Informatika (SNIf). Vol. 1. No. 1. 2017.
  - Azmi, Fadhillah, and Winda Erika. "Analisis keamanan data pada block cipher algoritma Kriptografi RSA." CESS (Journal of Computer Engineering, System and Science) 2.1: 27-29.
  - Barus, S., Sitorus, V. M., Napitupulu, D., Mesran, M., & Supiyandi, S. (2018). Sistem Pendukung Keputusan Pengangkatan Guru Tetap Menerapkan Metode Weight Aggregated Sum Product Assessment (WASPAS). Jurnal Media Informatika Budidarma, 2(2).
  - Batubara, S., Wahyuni, S., & Hariyanto, E. (2018, September). Penerapan Metode Certainty Factor Pada Sistem Pakar Diagnosa Penyakit Dalam. In Seminar Nasional Royal (SENAR) (Vol. 1, No. 1, pp. 81-86).
  - Dhany, H. W., Izhari, F., Fahmi, H., Tulus, M., & Sutarman, M. (2017, October). Encryption and decryption using password based encryption, MD5, and DES. In International Conference on Public Policy, Social Computing and Development 2017 (ICOPOSDev 2017) (pp. 278-283). Atlantis Press.
  - Erika, Winda, Heni Rachmawati, and Ibnu Surya. "Enkripsi Teks Surat Elektronik (E-Mail) Berbasis Algoritma Rivest Shamir Adleman (RSA)." Jurnal Aksara Komputer Terapan 1.2 (2012).
  - Eka Purnama, Bambang. 2016. *Konsep Dasar Internet.* Bandung: Penerbit Teknosain
  - Fachri, Barany. "Perancangan Sistem Informasi Iklan Produk Halal Mui Berbasis Mobile Web Menggunakan Multimedia Interaktif." Jurasik (Jurnal Riset Sistem Informasi dan Teknik Informatika) 3 (2018): 98-102.
  - Fuad, R. N., & Winata, H. N. (2017). Aplikasi keamanan file audio wav (waveform) dengan terapan algoritma RSA. InfoTekJar: Jurnal Nasional Informatika dan Teknologi Jaringan, 1(2), 113-119.
  - Ginting, G., Fadlina, M., Siahaan, A. P. U., & Rahim, R. (2017). Technical approach of TOPSIS in decision making. Int. J. Recent Trends Eng. Res, 3(8), 58-64.

- Hafni, Layla, and Rismawati Rismawati. "Analisis faktor-faktor internal yang mempengaruhi nilai perusahaan pada perusahaan manufaktur yang terdaftar di BEI 2011-2015." Bilancia: Jurnal Ilmiah Akuntansi 1.3 (2017): 371-382.
- Sutedjo Dharma Oetomo, Budi. 2004. *Konsep & Perancangan Jaringan Komputer*. Yogyakarta: Penerbit Andi
- Sumartono, I., Siahaan, A. P. U., & Mayasari, N. (2016). An overview of the RC4 algorithm. IOSR J. Comput. Eng, 18(6), 67-73.
- Supiyandi, S., Hermansyah, H., & Sembiring, K. A. (2020). Implementasi dan Penggunaan Algoritma Base64 dalam Pengamanan File Video. Jurnal Media Informatika Budidarma, 4(2), 340-346.
- Syahputra, Rizki, and Hafni Hafni. "Analisis kinerja jaringan switching clos tanpa buffer." journal of science and social research 1.2 (2018): 109-115.
- Yota Ernanda Aryanto, Kadek & Surya Mahedy, Kadek. 2014. *Jaringan Komputer*. Penerbit Graha Ilmu
- Mauladi. 2005. Tip dan Trik Linux. Penerbit PT Elex Media Komputindo
- Odom, Wendell. Copyright 2005. *Computer Networking First-Step.* Penerjemah Tim Penerjemah. Yogyakarta: Penerbit Andi
- Ali Pangera, Abas. 2008. *Menjadi Administrator Jaringan Nirkabel*. Yogyakarta: Penerbit Andi
- Prakoso, Samuel. 2005. Jaringan Komputer Linux: Konsep Dasar, Instalasi, Aplikasi, Keamanan dan Penerapan. Yogyakarta: Penerbit Andi
- Priyo Utomo, Eko. 2011. *Membangun jaringan Komputer dan Server Internet.* Yogyakarta: Penerbit MediaKom
- Madcoms. 2015. Panduan Lengkap Membangun Sendiri Sistem Jaringan Komputer. Yogyakarta: Penerbit Andi
- Sugiantoro, Bambang. 2012. Panduan Praktis Instalasi Jaringan Komputer dan Sistem Operasi Linux Ubuntu. Yogyakarta: Penerbit Suka-Press UIN Sunan Kalijaga
- Saini, Kulbir. 2011. Squid Proxy Server 3.1. Mumbai : Packt Publishing
- Tasril, V. (2018). Sistem Pendukung Keputusan Pemilihan Penerimaan Beasiswa Berprestasi Menggunakan Metode Elimination Et Choix Traduisant La Realite. INTECOMS: Journal of Information Technology and Computer Science, 1(1), 100-109.

Wahyuni, Sri. "Implementasi Rapidminer Dalam Menganalisa Data Mahasiswa Drop Out." Jurnal Abdi Ilmu 10.2 (2018): 1899-1902.